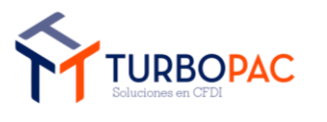

| Gerencia de Soluciones de TI                                   | Versión: 1.0      |
|----------------------------------------------------------------|-------------------|
| Documento: "Factura-FREE": Plataforma de Facturación en línea. |                   |
| Autor: TurboPac                                                | Estado: Aprobado  |
| Clave: N/A.                                                    | Fecha: 17/10/2024 |

# Manual de Operación

"Factura-FREE": Plataforma de Facturación en línea.

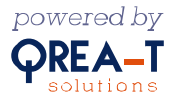

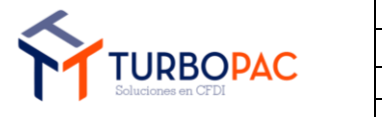

| Gerencia de Soluciones de TI                                   | Versión: 1.0      |
|----------------------------------------------------------------|-------------------|
| Documento: "Factura-FREE": Plataforma de Facturación en línea. |                   |
| Autor: TurboPac                                                | Estado: Aprobado  |
| Clave: N/A.                                                    | Fecha: 17/10/2024 |

# Índice.

| 1.   | OBJETIVO                         | 1                            |
|------|----------------------------------|------------------------------|
| 2.   | CONTENIDO                        | 1                            |
| 2.1. | Registro de Emisor               | 1                            |
| 2.2. | PÁGINA DE INICIO                 |                              |
| 2.3. | REGISTRAR RECEPTORES.            |                              |
| 2.4. | Registro de Líneas               |                              |
| 2.5. | REGISTRAR PRODUCTOS              |                              |
| 2.6. | Agregar certificados CSD.        |                              |
| 2.7. | GENERAR COMPROBANTE DE INGRESOS. |                              |
| 2.8. | GENERAR COMPROBANTE DE EGRESOS.  | 23                           |
| 2.9. | GENERAR COMPROBANTE DE PAGOS     | 27                           |
| 2.10 | GENERAR COMPROBANTE DE TRASLADOS |                              |
| З.   | VERSIONES DEL DOCUMENTO.         | ERROR! BOOKMARK NOT DEFINED. |

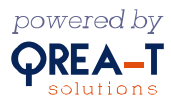

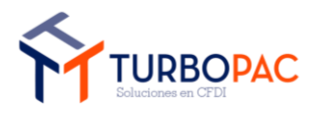

| Gerencia de Soluciones de TI                                   | Versión: 1.0      |
|----------------------------------------------------------------|-------------------|
| Documento: "Factura-FREE": Plataforma de Facturación en línea. |                   |
| Autor: TurboPac                                                | Estado: Aprobado  |
| Clave: N/A.                                                    | Fecha: 17/10/2024 |

#### 1. Objetivo.

El presente documento detalla los pasos a seguir para agregar a un cliente con un emisor y lograr un timbrado exitoso en "Factura-FREE": Plataforma de Facturación en línea.

#### 2. Contenido.

#### 2.1. Registro de Emisor

Al ya ser un cliente del sistema podemos dar de alta un nuevo emisor. En este apartado veremos el proceso para hacerlo. Para ello, debemos iniciar sesión con un cliente activo en el sistema, como se muestra en la siguiente imagen:

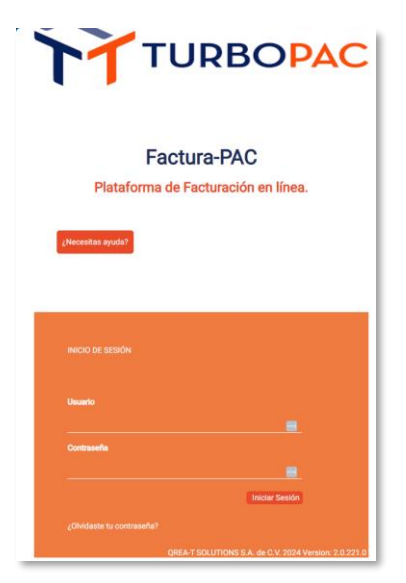

Al iniciar sesión seremos redirigidos a un listado de emisores, ligados al cliente que inicio sesión. En esta pantalla daremos clic en el enlace "**cree un nuevo emisor**", como se muestra:

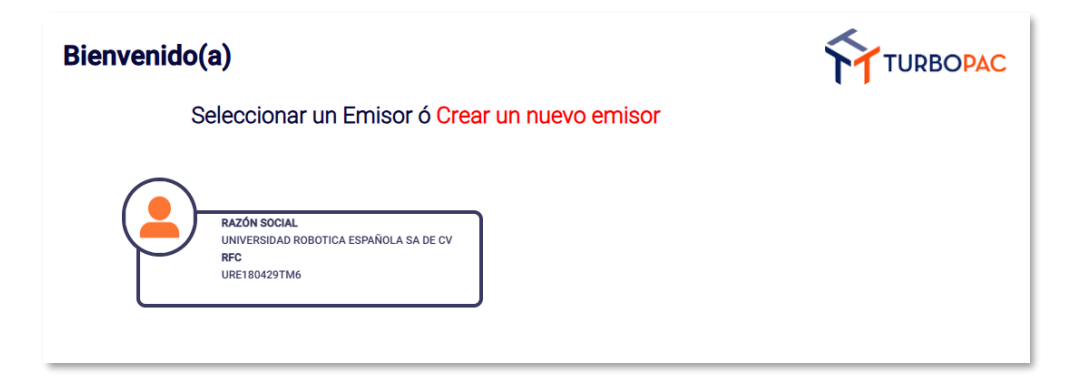

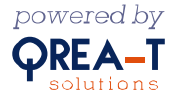

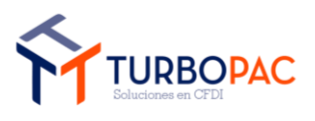

| Gerencia de Soluciones de TI                                   | Versión: 1.0      |
|----------------------------------------------------------------|-------------------|
| Documento: "Factura-FREE": Plataforma de Facturación en línea. |                   |
| Autor: TurboPac                                                | Estado: Aprobado  |
| Clave: N/A.                                                    | Fecha: 17/10/2024 |

Esta acción nos llevará al formulario para dar de alta al nuevo emisor:

| Emisor                    |                                                                         |
|---------------------------|-------------------------------------------------------------------------|
| RFC Emisor                | *                                                                       |
|                           | El campo Rfc Emisor es requerido                                        |
| Razón Social Emisor       | *                                                                       |
| Régimen Fiscal            | El campo Razón Social Emisor es requerido                               |
| -                         | ==Seleccionar régimen fiscal ==<br>El campo Régimen Fiscal es requerido |
| Calle                     |                                                                         |
| Número Interior           |                                                                         |
| Número Exterior           |                                                                         |
| Colonia                   |                                                                         |
| Delegación o<br>Municipio |                                                                         |
| Código Postal             | *                                                                       |
| Estado                    | El campo Código Postal es requerido                                     |
| Telefono                  |                                                                         |
| Representante Legal       | *                                                                       |
|                           | El campo Representante Legal es requerido                               |
| Email                     | *                                                                       |
|                           | El campo Email es requerido                                             |
|                           |                                                                         |

\*Campos con este símbolo son obligatorios.

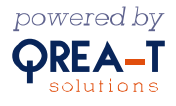

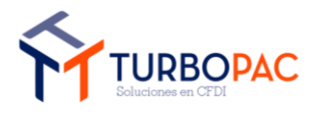

| Gerencia de Soluciones de TI                                   | Versión: 1.0      |
|----------------------------------------------------------------|-------------------|
| Documento: "Factura-FREE": Plataforma de Facturación en línea. |                   |
| Autor: TurboPac                                                | Estado: Aprobado  |
| Clave: N/A.                                                    | Fecha: 17/10/2024 |

Llenamos el formulario con los datos del emisor y, al finalizar, damos clic en el botón "Guardar":

Posteriormente, seremos redirigidos a la pantalla donde aparece el contrato y los términos y condiciones para firmar con los certificados FIEL:

| Contrato                                                                                                    |                                                                                                    |                                                 | Terminos y Condiciones                                                                                                    |
|----------------------------------------------------------------------------------------------------|----------------------------------------------------------------------------------------------------|-------------------------------------------------|----------------------------------------------------------------------------------------------------|
| CONTRATO DE PRESTA<br>TIMBRADO DE COMPROBA<br>DE AHORA EN ADELANTE<br>PARTE QREA-T SOLUTIONS<br>DENOMINARA COMO ("T<br>CONTRIBUYENTE A QUIEN<br>EL (CONTRIBUYENTE Y/O I<br>EL APARTADO I SIGUIENT<br>CONTRATO QUE SE REGIF<br>QUE SE SEÑALAN A CONTIL<br>APARTADO 1 | CIÓN DE SERVICIO GRATUITO PARA<br>ANTES FISCALES DIGITALES POR INTERN<br>EL ("CONTRATO") QUE CELEBRAN POR U<br>S.S.A. DE C.V., A QUIEN EN LO SUCESIVO SE<br>URBOPAC"), Y POR LA OTRA PARTE,<br>EN LO SUCESIVO SE LE DENOMINARA CO<br>JSUARIO), CUYOS DATOS SE ESPECIFICAN<br>E Y DE MANERA CONJUNTA LAS "PARTI<br>IÁ POR LAS DECLARACIONES Y CLÁUSUL<br>NUACIÓN: | EL<br>ET,<br>LE<br>EL<br>MO<br>EN<br>ES",<br>AS | TÉRMINOS Y CONDICIONES<br>Bienvenido a [sitiogratuito.turbopac.mx] (el "Sitio Web" o la "Plataforma").<br>Gracias por visitarnos. Los presentes Términos de Uso (los "Términos de<br>Uso") rigen la relación que existe entre QREA-T SOLUTIONS S.A. DE C.V., una<br>sociedad con domicilio en Amberes #33 Interior 104, Colonia Juárez,<br>Delegación Cuauhtémoc, Ciudad de México, C.P. 06600, ("QREA-T" o<br>"Nosotros") y las personas que visitan o usan el Sitio Web y/o disfrutan de<br>alguno de sus Servicios (los "Usuarios" o "Usted"). Por favor tómese un<br>minuto para leer cuidadosamente estos Términos y Condiciones de Uso. |
| I DATOS DEL CONTRI                                                                                                    | BUYENTE Y/O USUARIO                                                                                                    |                                                 | Al ingresar a este sitio, Usted acepta estos "Términos y Condiciones", por lo                                                                                                    |
| NOMBRE o RAZON<br>SOCIAL:                                                                                                    | LUCES & OBRAS SA DE CV                                                                                                    |                                                 | que se le pide que lea detenidamente antes de iniciar su visita al sitio o a<br>cualquiera de sus secciones o páginas vinculadas.<br>I. ANTECEDENTES                                                                                                    |
| REPRESENTANTE<br>LEGAL:                                                                                                    | Gerardo Roque                                                                                                    |                                                 | I.I Qrea-T ha desarrollado la Plataforma dentro de nuestro Sitio Web para                                                                                                    |
| RFC:                                                                                                    | L&0950914MSA                                                                                                    |                                                 | ser utilizada por Usuarios localizados en México; el Uso de este Sitio Web se                                                                                                    |
| DOMICILIO FISCAL                                                                                                    | DOMICILIO FISCAL                                                                                                    |                                                 | Plataforma o desde otro país, Usted estará utilizando nuestro Sitio Web bajo                                                                                                    |
| CALLE: Calle 189 123 156 ,col. Sindicalismo<br>c.p. 69874                                                                                                    | 1                                                                                                    |                                                 |                                                                                                    |
| CALLE:                                                                                                    | Calle 189 123 156 ,col. Sindicalismo<br>c.p. 69874                                                                                                    |                                                 | su propio riesgo y es responsable de cumplir con las leyes mexicanas y<br>aquellas que sean aplicables en la jurísdicción en la que Usted se ubica y                                                                                                    |
| CALLE:<br>No EXTERIOR:                                                                                                    | Calle 189 123 156 ,col. Sindicalismo<br>c.p. 69874<br>123                                                                                                    |                                                 | su propio riesgo y es responsable de cumplir con las leyes mexicanas y<br>aquellas que sean aplicables en la jurisdicción en la que Usted se ubica y<br>desde la cual accede a nuestro Sitio Web/Plataforma.                                                                                                    |
| CALLE:<br>No EXTERIOR:                                                                                                    | Calle 189 123 156 ,col. Sindicalismo<br>c.p. 69874<br>123                                                                                                    | +                                               | su propio riesgo y es responsable de cumplir con las leyes mexicanas y<br>aquellas que sean aplicables en la jurisdicción en la que Usted se ubica y<br>desde la cual accede a nuestro Sitio Web/Plataforma.                                                                                                    |
| CALLE:<br>No EXTERIOR:                                                                                                    | Calle 189 123 156 ,col. Sindicalismo<br>c.p. 69874<br>123<br>vesario el uso de                                                                                                    | •                                               | su propio riesgo y es responsable de cumplir con las leyes mexicanas y<br>aquellas que sean aplicables en la jurisdicción en la que Usted se ubica y<br>desde la cual accede a nuestro Sitio Web/Plataforma.                                                                                                    |

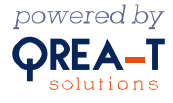

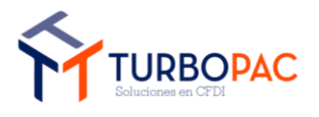

| Gerencia de Soluciones de TI                                   | Versión: 1.0      |
|----------------------------------------------------------------|-------------------|
| Documento: "Factura-FREE": Plataforma de Facturación en línea. |                   |
| Autor: TurboPac                                                | Estado: Aprobado  |
| Clave: N/A.                                                    | Fecha: 17/10/2024 |

Procedemos a cargar la clave de los certificados FIEL y después damos clic en el botón "Seleccionar Archivo":

| Con                                                 | trato                                                                                                    |                                                                                                    |                                               | Terminos y Condiciones                                                                                                    |
|-----------------------------------------------------|----------------------------------------------------------------------------------------------------|----------------------------------------------------------------------------------------------------|-----------------------------------------------|----------------------------------------------------------------------------------------------------|
| C<br>T<br>D<br>P<br>C<br>C<br>E<br>E<br>C<br>Q<br>A | CONTRATO DE PRESTA<br>IMBRADO DE COMPROB.<br>VE AHORA EN ADELANTE<br>VARTE QREA-T SOLUTIONS<br>VENOMINARA COMO ("T<br>CONTRIBUYENTE, A QUIEN<br>L (CONTRIBUYENTE Y/O I<br>L APARTADO I SIGUIENT<br>CONTRATO QUE SE REGIFI<br>VUE SE SEÑALAN A CONTI<br>I.PARTADO 1 | CIÓN DE SERVICIO GRATUITO PARA<br>ANTES FISCALES DIGITALES POR INTERN<br>EL ("CONTRATO") QUE CELEBRAN POR U<br>S.S.A. DE C.V., A QUIEN EN LO SUCESIVO SE<br>"URBOPAC"), Y POR LA OTRA PARTE,<br>I EN LO SUCESIVO SE LE DENOMINARA COI<br>USUARIO), CUYOS DATOS SE ESPECIFICAN<br>E Y DE MANERA CONJUNTA LAS "PARTE<br>RÁ POR LAS DECLARACIONES Y CLÁUSUL<br>NUACIÓN: | EL<br>NA<br>LE<br>EL<br>MO<br>EN<br>S",<br>AS | TÉRMINOS Y CONDICIONES<br>Bienvenido a [sitiogratuito.turbopac.mx] (el "Sitio Web" o la "Plataforma").<br>Gracias por visitarnos. Los presentes Términos de Uso (los "Términos de<br>Uso") rigen la relación que existe entre QREA-T SOLUTIONS S.A. DE C.V., una<br>sociedad con domicilio en Amberes #33 Interior 104, Colonia Juárez,<br>Delegación Cuauhtémoc, Ciudad de México, C.P. 06600, ("QREA-T" o<br>"Nosotros") y las personas que visitan o usan el Sitio Web y/o disfrutan de<br>alguno de sus Servicios (los "Usuarios" o "Usted"). Por favor tómese un<br>minuto para leer cuidadosamente estos Términos y Condiciones de Uso. |
|                                                     | I DATOS DEL CONTR                                                                                                    | IBUYENTE Y/O USUARIO                                                                                                    |                                               | Al ingresar a este sitio, Usted acepta estos "Términos y Condiciones", por lo                                                                                                    |
|                                                     | NOMBRE o RAZON<br>SOCIAL:                                                                                                    | LUCES & OBRAS SA DE CV                                                                                                    |                                               | cualquiera de sus secciones o páginas vinculadas.<br>I. ANTECEDENTES                                                                                                    |
|                                                     | REPRESENTANTE<br>LEGAL:                                                                                                    | Gerardo Roque                                                                                                    |                                               | I.I Qrea-T ha desarrollado la Plataforma dentro de nuestro Sitio Web para                                                                                                    |
|                                                     | RFC:                                                                                                    | L&0950914MSA                                                                                                    |                                               | ser utilizada por Usuarios localizados en Mexico; el Uso de este Sitio Web se<br>rige por la legislación de los Estados Unidos Mexicanos. Si Usted usa esta                                                                                                    |
|                                                     | DOMICILIO FISCAL                                                                                                    | DOMICILIO FISCAL                                                                                                    |                                               | Plataforma o desde otro país, Usted estará utilizando nuestro Sitio Web bajo                                                                                                    |
|                                                     | CALLE:                                                                                                    | Calle 189 123 156 ,col. Sindicalismo<br>c.p. 69874                                                                                                    |                                               | su propio riesgo y es responsable de cumplir con las leyes mexicanas y<br>aquellas que sean aplicables en la jurisdicción en la que Usted se ubica y<br>decida la quel accorda a puestro Sitio Web/Plateforma                                                                                                    |
|                                                     | No EXTERIOR:                                                                                                    | 123                                                                                                    | -                                             | desde la cual accede a fidesti o Sicio Web/Plataloffila.                                                                                                    |
|                                                     |                                                                                                    |                                                                                                    | •                                             | I.II OREA-T se dedica entre otras cosas. a la prestación de servicios                                                                                                    |
| Para I<br>sus a                                     | Firmar el contrato es nec<br>rchivos FIEL                                                                                                    | cesario el uso de                                                                                                    |                                               |                                                                                                    |
| Acep<br>Contr                                       | ta Términos y condicion<br>raseña de la llave privada                                                                                                    | es<br>a<br>o                                                                                                    |                                               |                                                                                                    |

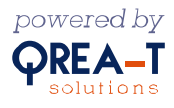

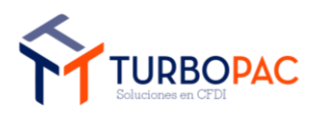

| Gerencia de Soluciones de TI                                   | Versión: 1.0      |
|----------------------------------------------------------------|-------------------|
| Documento: "Factura-FREE": Plataforma de Facturación en línea. |                   |
| Autor: TurboPac                                                | Estado: Aprobado  |
| Clave: N/A.                                                    | Fecha: 17/10/2024 |

Esta acción abrirá el explorador de archivos de su equipo para que seleccione el certificado FIEL, que servirá para la firma del contrato:

| Crganize * New folder              • Organize * New folder               • Quick access         • CSD_URE180429TM6_20190614164515               • Quick access         • CSD_URE180429TM6_20190617140600               • Date modified              • This PC               • Desktop               • Documents               • Documents               • Documents               • Documents               • Documents               • Documents               • Documents               • Documents               • Documents               • Network               • Returnet:              • Documents               • Documents               • Documents               • Documents               • Documents               • Network               • Returnet:              • Documents               • Network               • Returnet:              • Documents               • Documents               • Documents               • Documents               • Documents               • Documents <td< th=""><th>📀 Open</th><th></th><th></th><th></th><th>×</th></td<> | 📀 Open                                                                                                    |                                                      |                                                         |                                             | ×            |
|----------------------------------------------------------------------------------------------------|----------------------------------------------------------------------------------------------------|------------------------------------------------------|---------------------------------------------------------|---------------------------------------------|--------------|
| Organize v New folder     Name     Date modified     Type     Size     Outick access     CSD_URE 180429TM6_20190617140600     6/21/2019 1:34 PM        File folder     CSD_URE 180429TM6_20190617140600     6/21/2019 1:34 PM        File folder     CSD_URE 180429Tm6_cer     6/14/2019 2:46 PM        File normets     Name     Documents   Documents   Outick access        Music   Pictures   Videos   Local Disk (Ca)                             File name:           Security Certificate (*.cer)                                                                                                    | ← → ~ ↑ 📙 « C:                                                                                                    | sd-Pruebas » Personas Morales » FIEL_URE180429TM6_20 | 190614164515 v õ                                        | 、                                           | IRE180429TM6 |
| Name Date modified Type Size     Quick access     Quick access     This PC     Desktop     Dosemodified     6/21/2019 1:34 PM        6/21/2019 1:34 PM        6/21/2019 1:34 PM        6/21/2019 1:34 PM        6/21/2019 1:34 PM        6/21/2019 1:34 PM        6/21/2019 1:34 PM           Music        Pictures   Videos        Videos        Videos           Pictures        Videos              File name: </th <th>Organize 👻 New fold</th> <th>ler</th> <th></th> <th></th> <th>- 🔳 💡</th>                                                                                                    | Organize 👻 New fold                                                                                                    | ler                                                  |                                                         |                                             | - 🔳 💡        |
| File name:                                                                                                    | <ul> <li>✓ Quick access</li> <li>✓ This PC</li> <li>✓ Desktop</li> <li>☑ Documents</li> <li>✓ Downloads</li> <li>✓ Music</li> <li>☑ Pictures</li> <li>☑ Videos</li> <li>☑ Local Disk (C:)</li> <li>✓ Network</li> </ul> | Name<br>CSD_URE180429TM6_20190617140600              | Date modified<br>6/21/2019 1:34 PM<br>6/14/2019 2:46 PM | Type<br>File folder<br>Security Certificate | Size 2 KB    |
| Onen Cancel                                                                                                    | File n                                                                                                    | iame:                                                |                                                         | r] Security Certificate                     | (*.cer)      |

Después de seleccionar el certificado a colocar debe dar clic en **"Abrir"** (u " Open", según sea el idioma de su equipo).

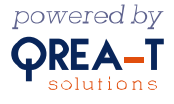

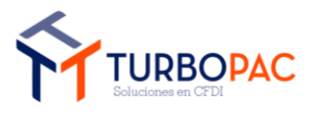

| Gerencia de Soluciones de TI                                   | Versión: 1.0      |
|----------------------------------------------------------------|-------------------|
| Documento: "Factura-FREE": Plataforma de Facturación en línea. |                   |
| Autor: TurboPac                                                | Estado: Aprobado  |
| Clave: N/A.                                                    | Fecha: 17/10/2024 |

Esta acción mostrará parte del nombre del archivo en el botón "Seleccionar Archivo", como señal de que ya está cargado para ser procesado. Después procederemos a dar clic en "Cargar.cer", lo que limpiará la página; después cargaremos el archivo .key y daremos clic en el botón "Seleccionar Archivo":

| CUNTRATU DE PRESTA                                                                                                    | CIÓN DE SERVICIO GRATUITO PARA EL                                                                                                    | TÉRMINOS Y CONDICIONES                                                                                                    |
|----------------------------------------------------------------------------------------------------|----------------------------------------------------------------------------------------------------|----------------------------------------------------------------------------------------------------|
| IMBRADU DE CUMPROBA<br>AHORA EN ADELANTE EL (<br>QREA-T SOLUTIONS S.A.<br>DENOMINARA COMO ("T<br>CONTRIBUYENTE, A QUIEN<br>EL (CONTRIBUYENTE Y/O<br>EL APARTADO 1 SIGUIENT<br>SE SEÑALAN A CONTINUAC<br>APARTADO 1 | NTES FISCALES DIGITALES PUR INTERNET, DE<br>"CONTRATO") QUE CELEBRAN POR UNA PARTE<br>DE C.V., A QUIEN EN LO SUCESIVO SE LE<br>URBOPAC"), Y POR LA OTRA PARTE, EL<br>IEN LO SUCESIVO SE LE DENOMINARA COMO<br>JSUARIO), CUYOS DATOS SE ESPECIFICAN EN<br>LE Y DE MANERA CONJUNTA LAS "PARTES",<br>POR LAS DECLARACIONES Y CLÁUSULAS QUE<br>IÓN: | Bienvenido a (sitiogratuito.turbopac.mx) (el "Sitio Web" o la "Plataforma").<br>Gracias por visitarnos. Los presentes Términos de Uso (los "Términos de<br>Uso") rigen la relación que existe entre QREA-T SOLUTIONS S.A. DE C.V., una<br>sociedad con domicilio en Amberes #33 Interior 104, Colonia Juárez,<br>Delegación Cuauhtémoc, Ciudad de México, C.P. 06600, ("QREA-T" o<br>"Nosotros") y las personas que visitan o usan el Sitio Web y/o disfrutan de<br>alguno de sus Servicios (los "Usuarios" o "Usted"). Por favor tómese un<br>minuto para leer cuidadosamente estos Términos y Condiciones de Uso. |
| I DATOS DEL CONTR                                                                                                    | BUYENTE Y/O USUARIO                                                                                                    | Al ingresar a este sitio, Usted acepta estos "Términos y Condiciones", por lo                                                                                                    |
| NOMBRE o RAZON<br>SOCIAL:                                                                                                    | Unirevisidad de Robotica Española                                                                                                    | que se le pide que lea detenidamente antes de iniciar su visita al sitio o a<br>cualquiera de sus secciones o páginas vinculadas.                                                                                                    |
| REPRESENTANTE<br>LEGAL:                                                                                                    | JULIO VIVEROS                                                                                                    | I.I Qrea-T ha desarrollado la Plataforma dentro de nuestro Sitio Web para                                                                                                    |
| RFC:                                                                                                    | URE180429TM6                                                                                                    | ser utilizada por Usuarios localizados en México; el Uso de este Sitio Web se                                                                                                    |
| DOMICILIO FISCAL                                                                                                    |                                                                                                    | Plataforma o desde otro país, Usted estará utilizando nuestro Sitio Web bajo                                                                                                    |
| CALLE:                                                                                                    | Carr. Transpeninsular 1600 1600 1<br>,col. Ex-Ejido Chapultepec                                                                                                    | su propio riesgo y es responsable de cumplir con las leyes mexicanas y<br>aquellas que sean aplicables en la jurísdicción en la que Usted se ubica y                                                                                                    |
| No EXTERIOR:                                                                                                    | 1600                                                                                                    | desde la cual accede a nuestro Sitio Web/Platatorma.                                                                                                    |
|                                                                                                    |                                                                                                    | III - ORFA-T se dedica entre otras cosas a la prestación de servicios                                                                                                    |
| a Firmar el contrato es nei<br>nivos FIEL                                                                                                    | esario el uso de sus                                                                                                    |                                                                                                    |
| ntraseña de la llave privac                                                                                                    | a                                                                                                    |                                                                                                    |

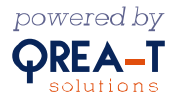

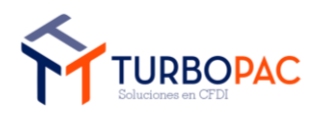

| Gerencia de Soluciones de TI                                   | Versión: 1.0      |
|----------------------------------------------------------------|-------------------|
| Documento: "Factura-FREE": Plataforma de Facturación en línea. |                   |
| Autor: TurboPac                                                | Estado: Aprobado  |
| Clave: N/A.                                                    | Fecha: 17/10/2024 |

Esto abrirá el explorador de archivos para seleccionar el archivo .**key**, con el que se terminará de firmar el contrato:

| Csd-Pr | uebas > Personas Morales > FIEL_URE180429TM6_2019061416451! | 5 🗸               | ē | , ♀ Search FIEL_  | URE180429TM6 | ō |
|--------|-------------------------------------------------------------|-------------------|---|-------------------|--------------|---|
| lder   |                                                             |                   |   |                   | = 🛨 🔳        | ? |
| N      | lame ^                                                      | Date modified     |   | Туре              | Size         |   |
|        | CSD_URE180429TM6_20190617140600                             | 6/21/2019 1:34 PM | 1 | File folder       |              |   |
|        | Claveprivada_FIEL_URE180429TM6_20190614_164515.key          | 6/14/2019 2:45 PN | 1 | KEY File          | 2 KE         | 3 |
|        |                                                             |                   |   |                   |              |   |
|        |                                                             |                   |   |                   |              |   |
|        |                                                             |                   |   |                   |              |   |
|        |                                                             |                   |   |                   |              |   |
|        |                                                             |                   |   |                   |              |   |
|        |                                                             |                   |   |                   |              |   |
|        |                                                             |                   |   |                   |              |   |
|        |                                                             |                   |   |                   |              |   |
|        |                                                             |                   |   |                   |              |   |
|        |                                                             |                   |   |                   |              |   |
|        |                                                             |                   |   |                   |              |   |
| name:  |                                                             |                   | ~ | Archivo KEY (*.ke | y)           | ~ |
|        |                                                             |                   |   | Open              | Cancel       |   |
|        |                                                             |                   |   |                   |              |   |

Después de seleccionar el archivo a colocar damos clic en "Abrir" (u "Open", según sea el idioma de su equipo).

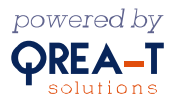

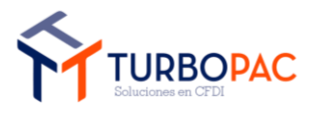

| Gerencia de Soluciones de TI                                   | Versión: 1.0      |
|----------------------------------------------------------------|-------------------|
| Documento: "Factura-FREE": Plataforma de Facturación en línea. |                   |
| Autor: TurboPac                                                | Estado: Aprobado  |
| Clave: N/A.                                                    | Fecha: 17/10/2024 |

Posteriormente, se mostrará en la pantalla parte del nombre del archivo, en el botón "Seleccionar Archivo"; después daremos clic en el botón "**Cargar .key**" y el proceso quedará concluido:

| CONTE<br>TIMBR<br>AHORA<br>QREA<br>DENOM<br>CONTE<br>EL (CO<br>EL AP/<br>CONTE<br>SE SEÑ | RATO DE PRESTAC<br>ADO DE COMPROBAI<br>A EN ADELANTE EL ("<br>T SOLUTIONS S.A.<br>MINARA COMO ("TI<br>RIBUYENTE, A QUIEN<br>INTRIBUYENTE Y/O L<br>ARTADO I SIGUIENT<br>VATO QUE SE REGIRÁ<br>JALAN A CONTINUACI | 210N DE SERVICIO GRATUITO PARA<br>NTES FISCALES DIGITALES POR INTERNET,<br>CONTRATO") QUE CELEBRAN POR UNA PAR<br>DE C.V., A QUIEN EN LO SUCESIVO SE<br>URBOPAC"), Y POR LA OTRA PARTE,<br>EN LO SUCESIVO SE LE DENOMINARA COM<br>SUJARIO), CUYOS DATOS SE ESPECIFICAN<br>E Y DE MANERA CONJUNTA LAS "PARTE<br>POR LAS DECLARACIONES Y CLÁUSULAS Q<br>IÓN: | EL A | TÉRMINOS Y CONDICIONES<br>Bienvenido a [sitiogratuito.turbopac.mx] (el "Sitio Web" o la "Plataforma").<br>Gracias por visitarnos. Los presentes Términos de Uso (los "Términos de<br>Uso") rigen la relación que existe entre QREA-T SOLUTIONS S.A. DE C.V., una<br>sociedad con domicilio en Amberes #33 Interior 104, Colonia Juárez,<br>Delegación Cuauhtémoc, Ciudad de México, C.P. 06600, ("QREA-T" o<br>"Nosotros") y las personas que visitan o usan el Sitio Web y/o disfrutan de<br>alguno de sus Servicios (los "Usuarios" o "Usted"). Por favor tómese un<br>minuto para leer cuidadosamente estos Términos y Condiciones de Uso. |
|------------------------------------------------------------------------------------------|----------------------------------------------------------------------------------------------------|----------------------------------------------------------------------------------------------------|------|----------------------------------------------------------------------------------------------------|
| L-D                                                                                      | ATOS DEL CONTRI                                                                                                    | BUYENTE Y/O USUARIO                                                                                                    |      | Al ingresar a este sitio. Usted acepta estos "Términos y Condiciones", por lo                                                                                                    |
| NO<br>SO                                                                                 | OMBRE o RAZON                                                                                                    | Unirevisidad de Robotica Española                                                                                                    |      | que se le pide que lea detenidamente antes de iniciar su visita al sitio o a<br>cualquiera de sus secciones o páginas vinculadas.                                                                                                    |
| RE                                                                                       | PRESENTANTE<br>GAL:                                                                                                    | Unirevisidad de Robotica Española                                                                                                    |      | I. AN IECEDENTES                                                                                                    |
| RF                                                                                       | C:                                                                                                    | URE180429TM6                                                                                                    |      | ser utilizada por Usuarios localizados en México; el Uso de este Sitio Web se                                                                                                    |
| DO                                                                                       | MICILIO FISCAL                                                                                                    |                                                                                                    |      | Plataforma o desde otro país, Usted estará utilizando nuestro Sitio Web bajo                                                                                                    |
| CA                                                                                       | LLE:                                                                                                    | Carr. Transpeninsular 1600 1 ,col. Ex-<br>Ejido Chapultepec                                                                                                    |      | su propio riesgo y es responsable de cumplir con las leyes mexicanas y aquellas que sean aplicables en la jurisdicción en la que Usted se ubica y                                                                                                    |
| No                                                                                       | EXTERIOR:                                                                                                    | 1600                                                                                                    | -    | desde la cual accede a nuestro Sitio Web/Plataforma.                                                                                                    |
|                                                                                          |                                                                                                    |                                                                                                    | •    | LII - ORFA-T se dedica entre otras cosas a la prestación de servicios 💙                                                                                                    |
| ara Firma<br>chivos F                                                                    | ar el contrato es nec<br>IEL                                                                                                    | esario el uso de sus                                                                                                    |      |                                                                                                    |

Esta acción nos redirigirá al listado de emisores, ligado al cliente, para seleccionar al emisor recién creado y empezar a operar como se muestra a continuación:

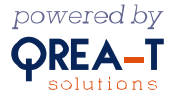

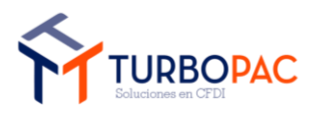

| Gerencia de Soluciones de TI                                   | Versión: 1.0      |
|----------------------------------------------------------------|-------------------|
| Documento: "Factura-FREE": Plataforma de Facturación en línea. |                   |
| Autor: TurboPac                                                | Estado: Aprobado  |
| Clave: N/A.                                                    | Fecha: 17/10/2024 |

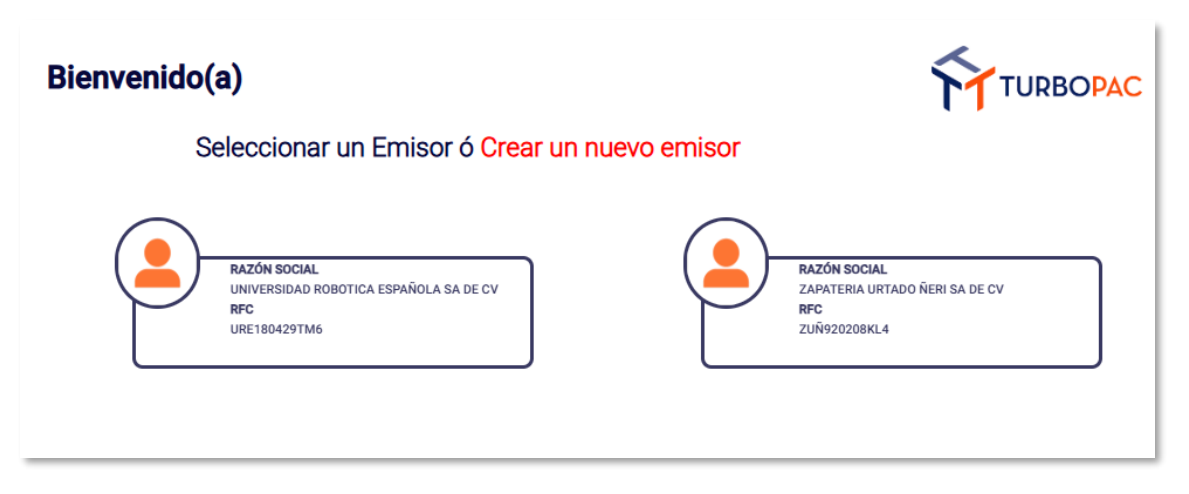

Seleccionamos al emisor con el cual trabajaremos para ser redirigidos al inicio de la aplicación:

| <u>~</u>              | ZUÑ920208KL4 Contrato de Sitio C | arta 2.7.2.7 Tipo de Cambio: 19.417500 |                                                     |                            | Turbo PAC - Matriz Régin  | men en uso: 601 Hola Revision QAI |
|-----------------------|----------------------------------|----------------------------------------|-----------------------------------------------------|----------------------------|---------------------------|-----------------------------------|
|                       |                                  |                                        | CFDI                                                | 4.0                        |                           |                                   |
| 🏫 Inicio              |                                  |                                        |                                                     |                            |                           |                                   |
| Mi información        | Ingresos                         | Egresos                                | Pagos                                               | Traslados                  | Carta Porte 3.1 (Ingreso) | Carta Porte 3.1 (Traslado)        |
| Mis facturas          | <u> </u>                         | <u> </u>                               | <u></u>                                             | <u> </u>                   | <u></u>                   | <u></u>                           |
| His retenciones       |                                  |                                        |                                                     |                            |                           |                                   |
| 🎸 Productos/Servicios |                                  |                                        |                                                     |                            |                           |                                   |
| 🗳 Liness              | Nómina                           | Vales de Despensa                      | Instituciones Educativas                            | Donatarias                 |                           | Construcción                      |
| 🚔 Serie/Folio         |                                  |                                        |                                                     |                            |                           |                                   |
| Mis clientes          |                                  |                                        |                                                     |                            |                           |                                   |
| ( 🙀 Cambiar emisor    | Vehiculos Usados                 |                                        |                                                     |                            |                           |                                   |
| Cerrar sesión         |                                  |                                        |                                                     |                            |                           |                                   |
|                       |                                  |                                        |                                                     |                            |                           |                                   |
|                       |                                  |                                        | RETENCIO                                            | ONES 2.0                   |                           |                                   |
|                       |                                  | <u>60</u>                              |                                                     |                            |                           |                                   |
|                       |                                  |                                        | Ax. Paseo de la Reforma 300<br>Tel.: 55 4161 0838 M | ), Piso 17, CDMX C.P.06600 |                           |                                   |
| •                     |                                  |                                        |                                                     |                            |                           | Proveedor<br>Autorizado           |

Nota: hasta este punto hemos cubierto los dos métodos para dar de alta a un emisor; en el siguiente apartado veremos cómo dar de alta a nuestros receptores.

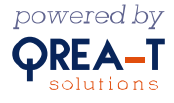

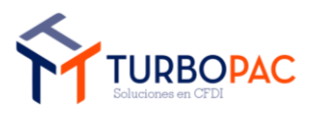

| Gerencia de Soluciones de TI                                   | Versión: 1.0      |
|----------------------------------------------------------------|-------------------|
| Documento: "Factura-FREE": Plataforma de Facturación en línea. |                   |
| Autor: TurboPac                                                | Estado: Aprobado  |
| Clave: N/A.                                                    | Fecha: 17/10/2024 |

# 2.2. Página de inicio.

La página de inicio nos muestra dos menús: en la parte superior está el que nos ayuda a navegar por los diferentes apartados del sitio. A continuación, detallaremos sus apartados:

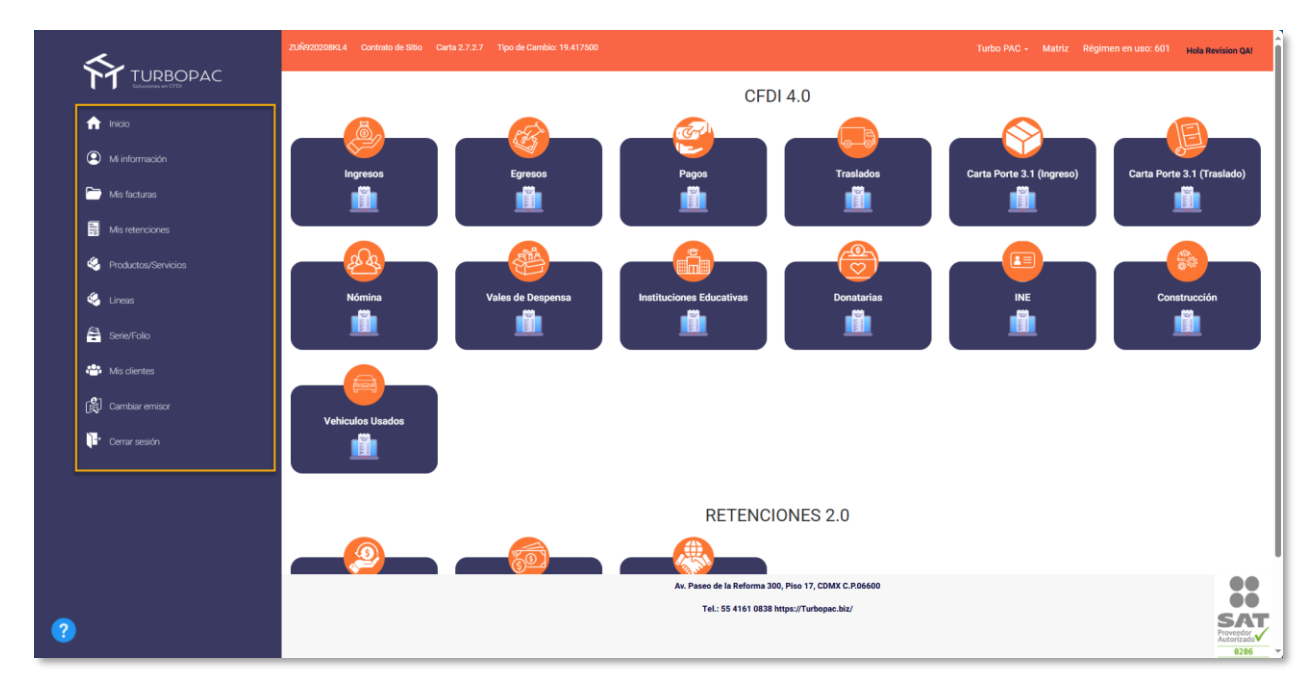

- "Inicio": nos redirige a esta página sin importar si estamos navegando en otra parte del sistema.
- "Mi información": nos muestra información relacionada con el administrador de los diferentes emisores a su cargo, así como un pequeño listado de ellos.

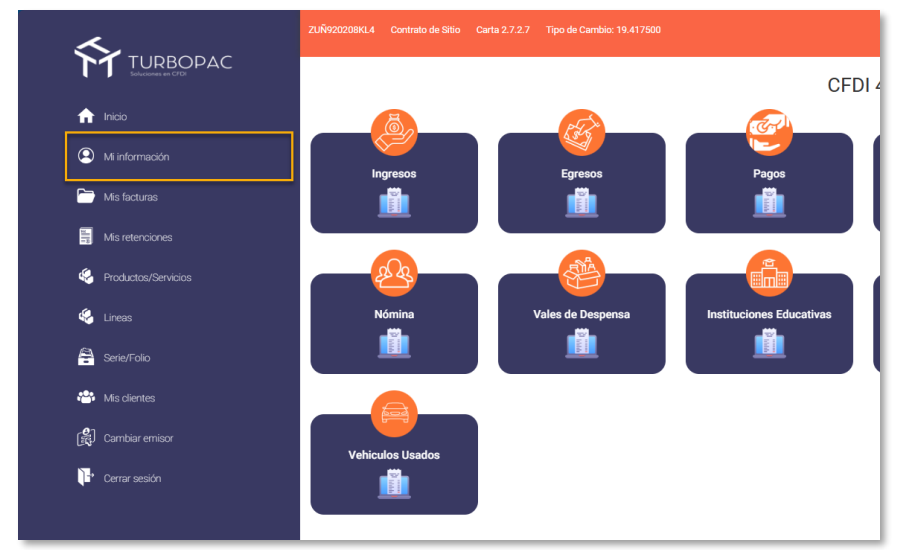

"Mis Facturas": nos muestra los comprobantes generados por el cliente con el emisor, que fue seleccionado por el administrador al iniciar sesión.

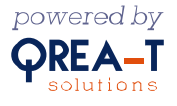

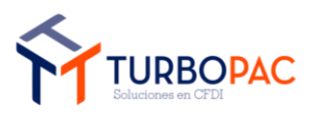

| Gerencia de Soluciones de TI                                   | Versión: 1.0      |
|----------------------------------------------------------------|-------------------|
| Documento: "Factura-FREE": Plataforma de Facturación en línea. |                   |
| Autor: TurboPac                                                | Estado: Aprobado  |
| Clave: N/A.                                                    | Fecha: 17/10/2024 |

| <u>s</u>              | ZUÑ920208KL4 Contrato de Sitio Carta |                   |                          |
|-----------------------|--------------------------------------|-------------------|--------------------------|
|                       |                                      |                   | CFDI 4                   |
| nicio                 | (a)                                  | 1 Alexandre       | <u>co</u>                |
| Mi información        |                                      | Errongo           |                          |
| Mis facturas          |                                      |                   |                          |
| Mis retenciones       |                                      |                   |                          |
| 🍪 Productos/Servicios |                                      |                   |                          |
| 🈔 Lineas              | Nómina                               | Vales de Despensa | Instituciones Educativas |
| 🚔 Serie/Folio         |                                      |                   |                          |
| His clientes          |                                      |                   |                          |
| 😭 Cambiar emisor      | Vehiculas Licadas                    |                   |                          |
| Cerrar sesión         |                                      |                   |                          |

> "Mis retenciones": nos muestra el listado de las facturas de retenciones que se generaron.

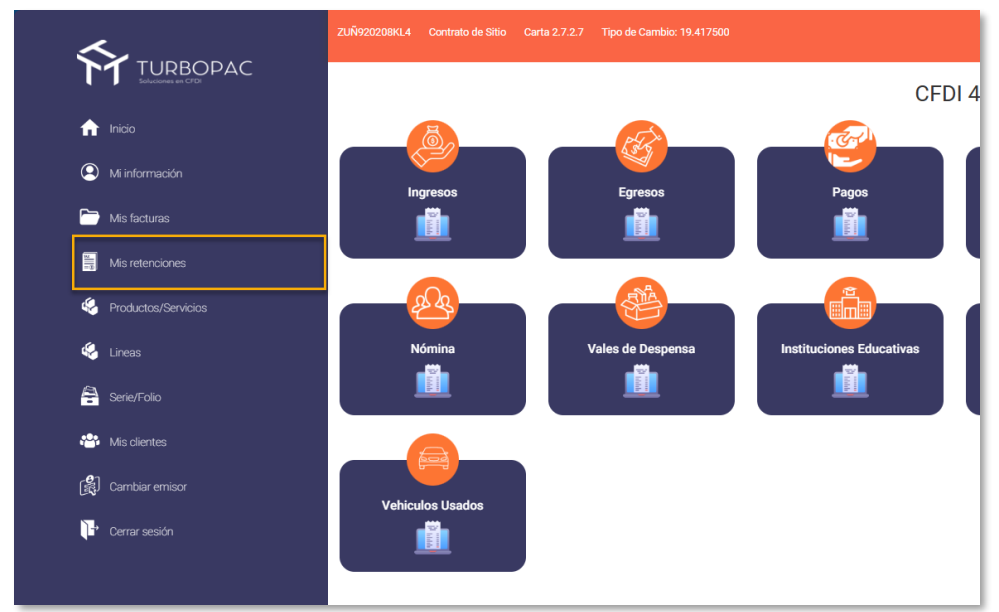

"Productos/Servicios": se mostrará los productos y servicios registrados en el sistema por parte del usuario, aparte de poder dar de alta, cambiar o eliminar dichos registros

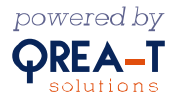

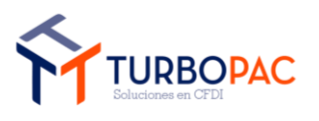

| Gerencia de Soluciones de TI                                   | Versión: 1.0      |
|----------------------------------------------------------------|-------------------|
| Documento: "Factura-FREE": Plataforma de Facturación en línea. |                   |
| Autor: TurboPac                                                | Estado: Aprobado  |
| Clave: N/A.                                                    | Fecha: 17/10/2024 |

| <u> </u>             | ZUÑ920208KL4 Contrato de Sitio Carta 2 | 7.2.7 Tipo de Cambio: 19.417500 |                          |
|----------------------|----------------------------------------|---------------------------------|--------------------------|
|                      |                                        |                                 | CFDI 4                   |
| ☆ Inicio             | <u>a</u>                               | Rate                            |                          |
| Q Mi información     |                                        | Egresos                         | Pagos                    |
| Mis facturas         |                                        | Liesos                          |                          |
| Mis retenciones      |                                        |                                 |                          |
| Productos/Servicios  |                                        |                                 |                          |
| 🍕 Lineas             | Nómina                                 | Vales de Despensa               | Instituciones Educativas |
| Serie/Folio          |                                        |                                 |                          |
| 😤 Mis clientes       |                                        |                                 |                          |
| िद्धि Cambiar emisor | Vehiculos Usados                       |                                 |                          |
| 🕞 Cerrar sesión      |                                        |                                 |                          |
|                      |                                        |                                 |                          |

"Líneas": se visualizará las líneas que se vincularan los productos o servicios que se hayan registrado, aparte de poderlos modificar y eliminar

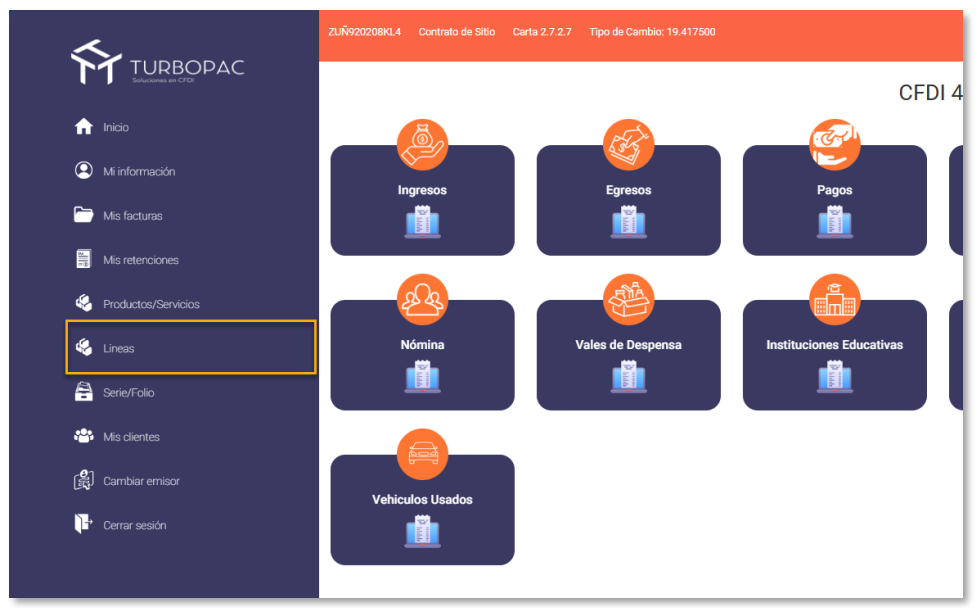

"Serie/Folio": Mostrara un listado de las series y folios registrados, así como poder realizar los cambios correspondientes y eliminar

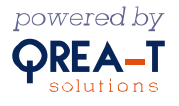

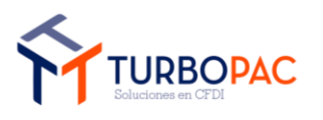

| Gerencia de Soluciones de TI                                   | Versión: 1.0      |
|----------------------------------------------------------------|-------------------|
| Documento: "Factura-FREE": Plataforma de Facturación en línea. |                   |
| Autor: TurboPac                                                | Estado: Aprobado  |
| Clave: N/A.                                                    | Fecha: 17/10/2024 |

| ~              |                                | URE180429TM6 Contrato de Sitio | Carta 2.7.2.7 Tipo de Cambio: 19.892500 |                   |
|----------------|--------------------------------|--------------------------------|-----------------------------------------|-------------------|
| Γ              | TURBOPAC<br>Soluciones en CFDI |                                |                                         | CFDI              |
| A              |                                | 6                              | PSA                                     |                   |
| 2              | Mi información                 | Ingresos                       | Egresos                                 | Pagos             |
| -              | Mis facturas                   |                                |                                         |                   |
| 3<br>19        | Mis retenciones                |                                |                                         |                   |
| 4              | Productos/Servicios            |                                |                                         |                   |
| Q.             |                                | Carta Porte 3.1 (Traslado)     | Nómina                                  | Vales de Despensa |
| 4              | Serie/Folio                    |                                |                                         |                   |
| • <b>••</b> •• | Mis clientes                   |                                |                                         |                   |
| ß              | Cambiar emisor                 | Construcción                   | Vehiculos Usados                        |                   |
| ŀ              | Cerrar sesión                  |                                |                                         |                   |

"Mis clientes": nos muestra el listado de receptores que están ligados al emisor, que fue seleccionado por el administrador seleccionó al iniciar sesión.

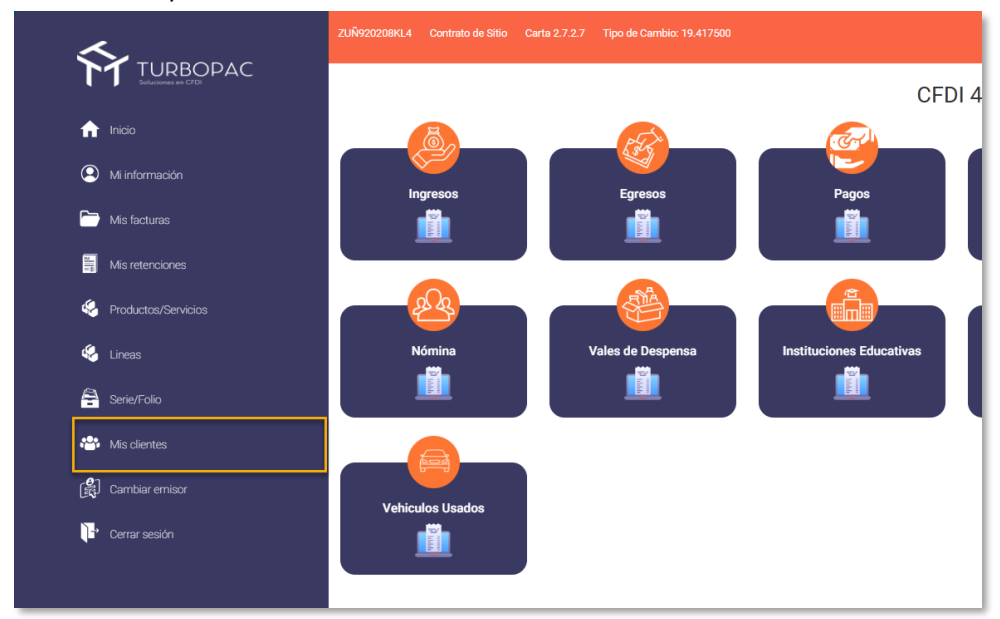

"Cambiar emisor": En ese apartado podremos cambiar de Emisor, sin necesidad de terminar la sesión.

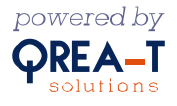

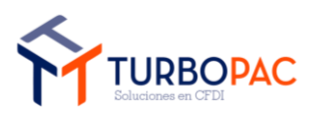

| Gerencia de Soluciones de TI                                   | Versión: 1.0      |
|----------------------------------------------------------------|-------------------|
| Documento: "Factura-FREE": Plataforma de Facturación en línea. |                   |
| Autor: TurboPac                                                | Estado: Aprobado  |
| Clave: N/A.                                                    | Fecha: 17/10/2024 |

| <u>~</u> .          | ZUÑ920208KL4 Contrato de Sitio | Carta 2.7.2.7 Tipo de Cambio: 19.417500 |                          |
|---------------------|--------------------------------|-----------------------------------------|--------------------------|
|                     |                                |                                         | CFDI 4                   |
| 🏫 Inicio            | <b>a</b>                       | PS P                                    | (Cor)                    |
| Mi información      | Ingresos                       | Faresos                                 | Pagos                    |
| Mis facturas        |                                |                                         |                          |
| Jus retenciones     |                                |                                         |                          |
| Productos/Servicios |                                |                                         |                          |
| 🎸 Lineas            | Nómina                         | Vales de Despensa                       | Instituciones Educativas |
| Serie/Folio         |                                |                                         |                          |
| 😤 Mis clientes      |                                |                                         |                          |
| 🙀 Cambiar emisor    | Vehiculos Ilsados              |                                         |                          |
| Cerrar sesión       |                                |                                         |                          |
|                     |                                |                                         |                          |

#### 2.3. Registrar Receptores.

Después de iniciar sesión y seleccionar al emisor con el que vamos a trabajar nos dirigiremos al aparatado "**Mis Clientes**", para dar de alta a un receptor de Mis Comprobantes.

| Mi Catálogo de Clientes       |                                |                                         | Agregar Receptor     |
|-------------------------------|--------------------------------|-----------------------------------------|----------------------|
| Mostrar 10 v entradas         |                                |                                         | Buscar:              |
| RFC                           | Razón Social                   | Residencia Fiscal                       | \$                   |
| CD0050929619                  | CENTRO DE DISTRIBUCION ORIENTE | COMONFORT Y DR PALIZA SN Col. Campestre | Ø 🗇                  |
| MOCF87112994A                 | Fernando Morales               | Col. Portales                           | Ø Ū                  |
| ROGG961018D92                 | Gerardo Roque Gutierrez        | Calle 13 159 Col. El Sol                | Ø Ü                  |
| ROGG961018D93                 | Gerardo Roqu                   | EjemploCuadro 689 Col. Metropolitana    | Ø Ū                  |
| XAXX010101000                 | PUBLICO EN GENERAL             | 86300                                   | ∅ ⑪                  |
| Mostrando 1 a 5 de 5 entradas |                                |                                         | Anterior 1 Siguiente |

En este apartado damos clic en el botón "Agregar Receptor", como se muestra en la siguiente imagen:

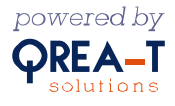

|                          | Gerencia de Soluciones de TI                      | Versión: 1.0      |
|--------------------------|---------------------------------------------------|-------------------|
| TUDDODAC                 | Documento: "Factura-FREE": Plataforma de Facturac | ión en línea.     |
| Soluciones en CFDI       | Autor: TurboPac                                   | Estado: Aprobado  |
|                          | Clave: N/A.                                       | Fecha: 17/10/2024 |
|                          |                                                   |                   |
| evo Receptor             |                                                   |                   |
| RFC *                    |                                                   |                   |
| Razón Social *           |                                                   |                   |
| Número RIF               |                                                   |                   |
| Calle                    |                                                   |                   |
| Número Exterior          |                                                   |                   |
| Número Interior          |                                                   |                   |
| Colonia                  |                                                   |                   |
| Localidad                |                                                   |                   |
| Referencia               |                                                   |                   |
| Municipio                |                                                   |                   |
| Estado                   |                                                   |                   |
| País * == Seleccionar == |                                                   | ~                 |
| Código Postal *          |                                                   |                   |
| Código GLN               |                                                   |                   |
| Correo Electrónico       |                                                   |                   |
|                          |                                                   |                   |

Damos clic en el botón "Guardar"; después seremos redirigidos al aparato "Mis Clientes", donde se muestra el listado de receptores.

#### 2.4. Registro de Líneas

Después de iniciar sesión y seleccionar al emisor con el que vamos a trabajar nos dirigiremos al aparatado llamado "Líneas", para dar de alta a una línea y enlazar un impuesto.

Esta acción nos redirigirá al listado de líneas agregadas para ligar productos, como se muestra en la siguiente imagen:

| nicio               |                               |                        | _        | Agregar Línea        |
|---------------------|-------------------------------|------------------------|----------|----------------------|
| Mi información      | Mostrar 10 👻 entradas         |                        | В        | luscar:              |
| Mie facturae        | Nombre                        | Es Exento de Impuestos | opciones | ¢                    |
| THIS IBOODIS        | CartaPorte                    | Sí                     | Ø 🗓      |                      |
| His retenciones     | INE                           | No                     | Ø 🗇      |                      |
| Denductor/Convision | Libros                        | No                     | 0        |                      |
| Productos/Servicios | Pagos                         | Sí                     | Ø 🖻      |                      |
| 🗳 Lineas 🔶          | Mostrando 1 a 4 de 4 entradas |                        |          | Anterior 1 Siguiente |
| Serie/Folio         |                               |                        |          |                      |

En esta pantalla damos clic en el botón "**Agregar Línea**". Esta acción nos redirigirá al formulario de creación de líneas, como se muestra en la siguiente imagen:

| Crear Lí | ínea                     |                  |
|----------|--------------------------|------------------|
|          |                          |                  |
|          | Nombre                   |                  |
|          | Es Exento de Impuestos 🗌 |                  |
|          |                          | Regresar Guardar |

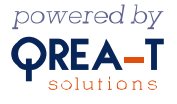

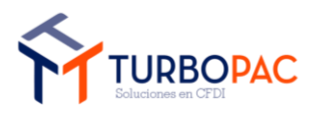

| Gerencia de Soluciones de TI                                   | Versión: 1.0      |
|----------------------------------------------------------------|-------------------|
| Documento: "Factura-FREE": Plataforma de Facturación en línea. |                   |
| Autor: TurboPac                                                | Estado: Aprobado  |
| Clave: N/A.                                                    | Fecha: 17/10/2024 |

Llenamos el formulario y damos clic en el botón "Guardar". Esta acción recargará la pantalla haciéndonos pasar al formulario de edición de líneas, donde procederemos a Agregar una Línea Impuesto, como se muestra en la siguiente imagen:

| ditar Línea           |                     |                                      |                        |
|-----------------------|---------------------|--------------------------------------|------------------------|
| N                     | ombre EjemploManual |                                      |                        |
| Es Exento de Imp      | Regresar Guardar    |                                      |                        |
|                       |                     |                                      |                        |
| Línea Impuesto        |                     |                                      | Agregar Línea Impuesto |
| Mostrar 10 🗸 entradas |                     |                                      | Buscar:                |
| Impuesto              | 🐥 Tipo Factor       | 🔶 Tasa O Cuota                       | \$ \$                  |
|                       |                     | No hay datos disponibles en la tabla |                        |
|                       |                     |                                      |                        |

En esta pantalla damos clic en el botón con el mismo nombre mencionado. Esta acción nos redirigirá al formulario de creación para asignar el impuesto correspondiente, como se muestra en la siguiente imagen:

| Crear Lín | ea Impuesto      |                     |
|-----------|------------------|---------------------|
|           |                  |                     |
|           | Aplica Excentos  |                     |
|           | SAT Tasa O Cuota | == Seleccionar == V |
|           | Impuesto         |                     |
|           | Tipo Factor      |                     |
|           | Tasa O Cuota     | 0.00                |
|           |                  | Regresar Guardar    |

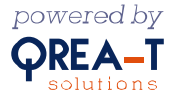

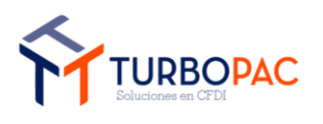

| Gerencia de Soluciones de TI                                   | Versión: 1.0      |
|----------------------------------------------------------------|-------------------|
| Documento: "Factura-FREE": Plataforma de Facturación en línea. |                   |
| Autor: TurboPac                                                | Estado: Aprobado  |
| Clave: N/A.                                                    | Fecha: 17/10/2024 |

Una vez llenado el formulario seremos redirigidos al formulario de edición de líneas, como se muestra en la siguiente imagen:

| Editar Línea                     |             |              |                        |
|----------------------------------|-------------|--------------|------------------------|
| Nombre Ejemplo                   | Manual      |              |                        |
| Es Exento de Impuestos 🛛 Regresa | r Guardar   |              |                        |
|                                  |             |              |                        |
| Línea Impuesto                   |             |              |                        |
|                                  |             |              | Agregar Línea Impuesto |
| Mostrar 10 🗸 entradas            |             |              | Buscar:                |
| Impuesto 🗧                       | Tipo Factor | Tasa O Cuota | <u>≜</u><br>▼          |
| IVA                              | Tasa        | 16.00        | ∅ ฃ                    |
| Mostrando 1 a 1 de 1 entradas    |             |              | Anterior 1 Siguiente   |

Damos clic en el botón "**Regresar**" para ser dirigidos al listado de las líneas que ya tenemos previamente registradas, como se muestra en la siguiente imagen:

| Configuración de Lineas de Impuestos |                        |                | Agregar Línea        |
|--------------------------------------|------------------------|----------------|----------------------|
| Mostrar 10 🗸 entradas                |                        |                | Buscar:              |
| Nombre 🙏                             | Es Exento de Impuestos | opciones       | ÷.                   |
| CartaPorte                           | Sí                     | Ø 🖻            |                      |
| EjemploManual                        | No                     | 0 1            |                      |
| INE                                  | No                     | ∅ <sup>†</sup> |                      |
| Libros                               | No                     | Ø 🗓            |                      |
| Pagos                                | Si                     | Ø Ū            |                      |
| Mostrando 1 a 5 de 5 entradas        |                        |                | Anterior 1 Siguiente |

Ahora procederemos a dar de alta a los productos, donde serán utilizadas las líneas que acabamos de generar.

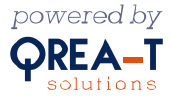

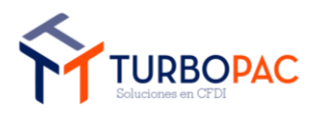

| Gerencia de Soluciones de TI                                   | Versión: 1.0      |
|----------------------------------------------------------------|-------------------|
| Documento: "Factura-FREE": Plataforma de Facturación en línea. |                   |
| Autor: TurboPac                                                | Estado: Aprobado  |
| Clave: N/A.                                                    | Fecha: 17/10/2024 |

# 2.5. Registrar Productos

Después de iniciar sesión y seleccionar al emisor con el que vamos a trabajar nos dirigiremos al aparatado llamado "**Productos o Servicios**" para dar de alta a una línea y enlazar un impuesto.

Esta acción nos redirigirá al listado de productos, como se muestra en la siguiente imagen:

|                               |                                                                          |           | <b>•</b> 1     | Agregar Pro | oducto   | Cargar Pro | ductos  |
|-------------------------------|--------------------------------------------------------------------------|-----------|----------------|-------------|----------|------------|---------|
| Mostrar 10 💙 entradas         |                                                                          |           |                | Busca       | ar:      |            |         |
| Número De Identificación      | Descripción                                                              | Unidad    | Valor Unitario |             | ÷ o      | pciones    | \$      |
| 01010                         | Producto INE                                                             | Pieza     | 1000.00        |             | 6        | ? @ ₽      |         |
| 181096                        | Como programar desde cero en C#                                          | 1         | 160.00         |             | 6        | ? @ ₽      |         |
| 26121840                      | Cable Automotriz                                                         | 1         | 1600.00        |             | 6        | ? @ ₽      |         |
| 5689                          | Tornillo                                                                 | Pieza     | 16000.00       |             | 6        | ? @ ₽      |         |
| 78101802                      | Servicio de traslado de 5 refrigeradores de mostrador vía autotransporte | 1         | 10000.00       |             | 6        | ? أ ₪      |         |
| 785623                        | Refrigerador de 2 piezas                                                 | Pieza     | 15000.00       |             | 6        | ? @ ₽      |         |
| 84111505-1                    | Pago de Nomina                                                           | Actividad | 18000.00       |             | 6        | ? @ ₽      |         |
| 84111505-2                    | Pago de nomina TP                                                        | Actividad | 4850.00        |             | 6        | 0 @ ₽      |         |
| Mostrando 1 a 8 de 8 entradas |                                                                          |           |                | 1           | Anterior | 1 Sig      | juiente |

En esta pantalla damos clic en el botón "**Agregar Producto**" Esta acción nos redirigirá al formulario de creación de productos, como se muestra la siguiente imagen:

| Crear Producto o Servic  | io                                                                           |
|--------------------------|------------------------------------------------------------------------------|
| SAT Producto Clave *     | buscar<br>JNo conoces la clave de tu producto? Consúltalo aquí: Catálogo SAT |
| Número De Identificación |                                                                              |
| Línea                    | == Seleccionar == 🗸 🗸                                                        |
| SAT Unidad Clave *       | buscar                                                                       |
| Unidad                   |                                                                              |
| Valor Unitario           | 0.00                                                                         |
| Descripción              |                                                                              |
|                          |                                                                              |
|                          |                                                                              |
|                          |                                                                              |
|                          | Regresar Guardar                                                             |

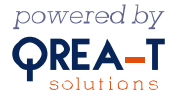

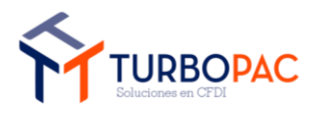

| Gerencia de Soluciones de TI                                   | Versión: 1.0      |
|----------------------------------------------------------------|-------------------|
| Documento: "Factura-FREE": Plataforma de Facturación en línea. |                   |
| Autor: TurboPac                                                | Estado: Aprobado  |
| Clave: N/A.                                                    | Fecha: 17/10/2024 |

Una vez llenado el formulario damos clic en el botón "**Guardar**" Esta acción nos redirigirá al listado de productos, que anteriormente se visualizará.

#### 2.6. Agregar certificados CSD.

Una vez que iniciamos sesión y seleccionamos al emisor con el que trabajaremos nos dirigimos al aparatado llamado "Mi Información", damos clic en el botón "Certificados" y seleccionamos en el botón de "Agregar Certificados":

| Emisores Usuarios          | Sucursales | Certificados Cont | iguración Email R | égimen Fiscal I | misor                                 |            |             |
|----------------------------|------------|-------------------|-------------------|-----------------|---------------------------------------|------------|-------------|
|                            |            |                   |                   |                 |                                       | Agregar C  | ertificados |
| Mostrar 10 🗸 entradas      |            |                   |                   |                 |                                       | Buscar:    |             |
| Descripción                | 🗍 Fecha    | a de Caducidad    | Activo            |                 | Número de serie                       |            |             |
| Certificado                | 18-05      | 5-2027 06:57 a.m. |                   |                 | 3330303130303030303035303030333343431 |            | Û           |
| Nostrando 1 a 1 de 1 entra | das        |                   |                   |                 |                                       | Anterior 1 | Siguien     |

Se mostrará la ventana de Certificados CSD:

| Certificados CSD         |                  |
|--------------------------|------------------|
| Descripción              |                  |
| Contraseña               |                  |
| Activo (                 |                  |
| Seleccinar Archivo .cer  |                  |
| Seleccionar Archivo .key |                  |
|                          | Regresar Guardar |

Seleccionamos los archivos CER y KEY, aparte de ingresar los datos necesarios:

| Certificados CSD    |                     |             |                  |
|---------------------|---------------------|-------------|------------------|
|                     |                     |             |                  |
|                     | Descripción         | certificado |                  |
|                     | Contraseña          |             |                  |
|                     | Activo 🗹            |             |                  |
| CSD_Sucursal_1_ZUÑ9 | 20208KL4_20230118_1 | 40939.cer   |                  |
| CSD_Sucursal_1_ZUÑ9 | 20208KL4_20230118_1 | 40939 key   |                  |
|                     |                     |             |                  |
|                     |                     |             | Regresar Guardar |

Al ingresarlos se mostrará en la lista de Certificados en el apartado anterior:

| Emisores      | Usuarios       | Sucursales | Certificados         | Configurac | ión Email | Régimen Fisca | al Emi: | sor                                    |         |                      |
|---------------|----------------|------------|----------------------|------------|-----------|---------------|---------|----------------------------------------|---------|----------------------|
|               |                |            |                      |            |           |               |         |                                        |         | Agregar Certificados |
| Mostrar 10    | ✓ entradas     |            |                      |            |           |               |         |                                        | Buscar: |                      |
| Descripción   |                | .≑ Fo      | echa de Caducidad    | 4          | Activo    | ÷             | NÚ      | imero de serie                         |         | \$                   |
| certificado   |                | 18         | 8-01-2027 14:12 p. m | 1.         |           |               | 33      | 30303031303030303030303030303032363639 |         | Ū                    |
| Mostrando 1 a | 1 de 1 entrada | s          |                      |            |           |               |         |                                        | Anter   | rior 1 Siguiente     |

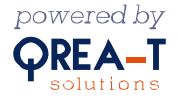

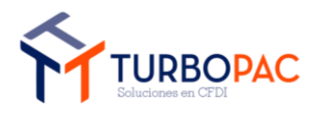

| Gerencia de Soluciones de TI                                   | Versión: 1.0      |
|----------------------------------------------------------------|-------------------|
| Documento: "Factura-FREE": Plataforma de Facturación en línea. |                   |
| Autor: TurboPac                                                | Estado: Aprobado  |
| Clave: N/A.                                                    | Fecha: 17/10/2024 |

Al agregarse, ya se podrá timbrar los comprobantes

#### 2.7. Generar Comprobante de Ingresos.

Después de iniciar sesión y seleccionar al emisor con el que vamos a trabajar procederemos a generar un comprobante de ingresos

Seleccionamos al emisor con el que vamos a trabajar:

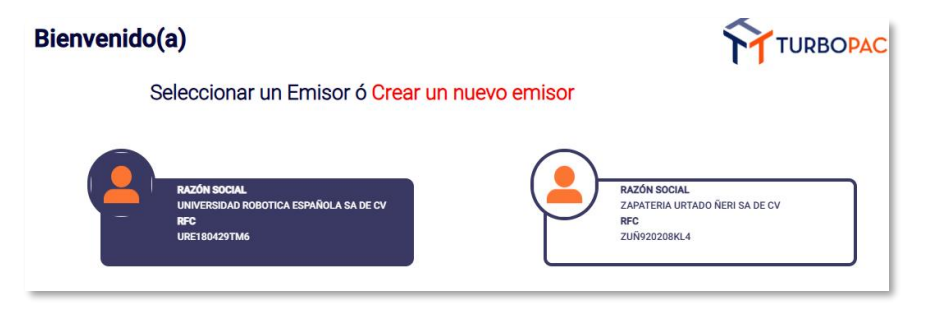

Seleccionamos con un clic el enlace "Ingresos" para crear el comprobante de ingresos:

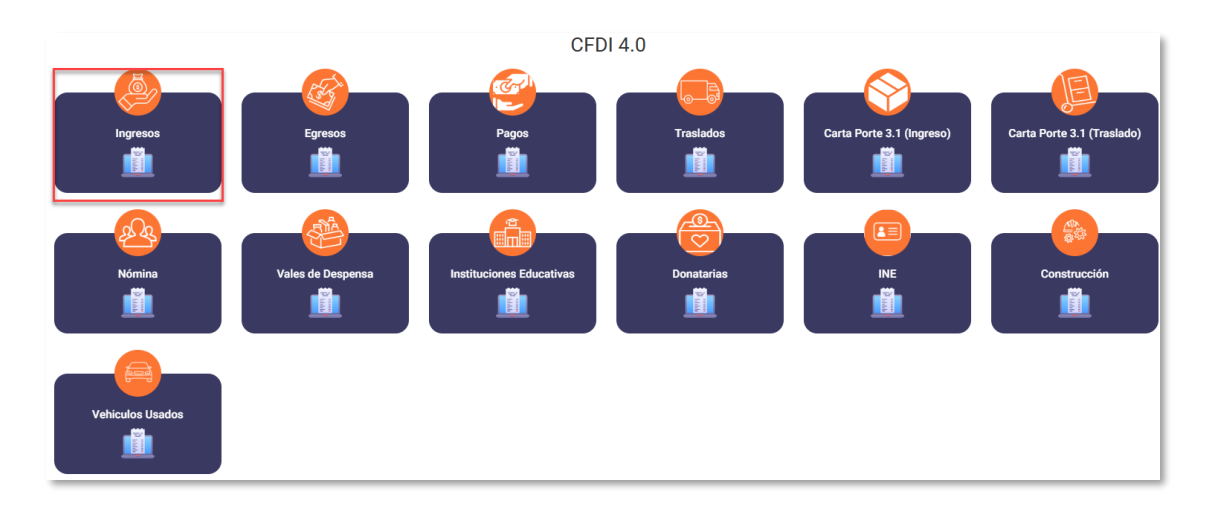

Después de esta acción seremos redirigidos a un formulario de llenado; después de colocar la información daremos clic en el botón **"Siguiente"**:

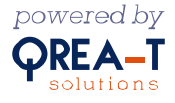

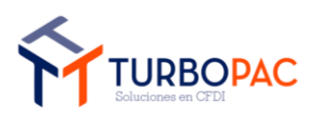

| Gerencia de Soluciones de TI                                   | Versión: 1.0      |
|----------------------------------------------------------------|-------------------|
| Documento: "Factura-FREE": Plataforma de Facturación en línea. |                   |
| Autor: TurboPac                                                | Estado: Aprobado  |
| Clave: N/A.                                                    | Fecha: 17/10/2024 |

| Datos del Receptor                      |                                     |                     |
|-----------------------------------------|-------------------------------------|---------------------|
| Usar Serie y Folio 🗌                    | Serie                               | Folio               |
|                                         |                                     |                     |
| RFC Receptor                            | Nombre Receptor                     |                     |
| buscar                                  |                                     |                     |
| Dirección                               |                                     | SAT Código Postal   |
|                                         |                                     |                     |
| Correo Electrónico                      |                                     |                     |
|                                         |                                     |                     |
| Para más de un correo separelos por (;) |                                     |                     |
| Información Global                      |                                     |                     |
|                                         |                                     | Desite distribution |
| Ano                                     | Meses                               | Periodicidad        |
| 2020                                    |                                     |                     |
| Pago                                    |                                     |                     |
| SAT Método de Pago                      | SAT Forma de Pago                   | Número Cuenta Pago  |
| == Seleccionar Metodo de Pago == 🗸 🗸    | == Seleccionar Forma de Pago == 🗸 🗸 |                     |
|                                         |                                     |                     |
| SAT Moneda                              | Tipo De Cambio                      | Condiciones De Pago |
| == Seleccionar Moneda == 🗸 🗸            | 1.00                                |                     |
|                                         |                                     |                     |
|                                         |                                     |                     |
| SAT USO CHUI                            | SAT Doc. Tipo Relacion              | Exportacion         |
| Seleccional Uso CPDI 🗸                  | Seleccionar Tipo Relacion 🗸         | or - No aprica      |
|                                         |                                     |                     |
|                                         |                                     | Regresar Siguiente  |
|                                         |                                     |                     |

Nota: para generar un comprobante, cualquiera de los permitidos en el sitio de paga, (Ingresos, Egresos, Pagos, Traslados, Carta Porte) es muy importante tener a tus receptores de facturas dados de alta en el apartado de "<u>Mis Clientes</u>".

Posteriormente, procederemos al agregado de conceptos:

| li          | ngreso                  |                      |          |                |                |                         |                  |
|-------------|-------------------------|----------------------|----------|----------------|----------------|-------------------------|------------------|
|             |                         |                      |          |                |                | Vista Previa<br>Validar |                  |
|             |                         |                      |          |                |                |                         |                  |
| Conceptos   | Documentos Relacionados |                      |          |                |                |                         |                  |
|             |                         |                      |          |                |                | _                       |                  |
|             |                         |                      |          |                |                |                         | Agregar Concepto |
| Num Identif | icación                 | Producto Descripción | Cantidad | Valor Unitario | Descuento      | Importe                 |                  |
|             |                         |                      |          |                | SubTotal:      | \$0.00                  |                  |
|             |                         |                      |          |                | Imp Tras. :    | \$0.00                  |                  |
|             |                         |                      |          |                | Imp Ret. ISR : | \$0.00                  |                  |
|             |                         |                      |          |                | Imp Ret. IVA : | \$0.00                  |                  |
|             |                         |                      |          |                | Total:         | \$0.00                  |                  |
|             |                         |                      |          |                |                |                         |                  |

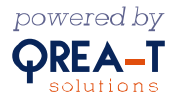

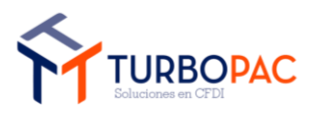

| Gerencia de Soluciones de TI                                   | Versión: 1.0      |
|----------------------------------------------------------------|-------------------|
| Documento: "Factura-FREE": Plataforma de Facturación en línea. |                   |
| Autor: TurboPac                                                | Estado: Aprobado  |
| Clave: N/A.                                                    | Fecha: 17/10/2024 |

Esta acción nos redireccionará a un formulario, como el que se muestra en la siguiente imagen:

| CFDI Concepto        |                                      |
|----------------------|--------------------------------------|
|                      | Nuevo Producto                       |
| Producto             | 26121840 - Cable Automotriz V Buscor |
| Cantidad *           | 1.00000                              |
| Valor Unitario *     | 1600                                 |
| Descuento            | 0.00000                              |
| Motivo Descuento     |                                      |
| Importe              | 18000                                |
| Cuenta Predial       |                                      |
| Número De Pedimento  |                                      |
| Objeto De Impuesto * | ≈= Seleccionar == v                  |
|                      | Regresar Guardar                     |
|                      |                                      |

Procedemos a llenar el formulario. Al finalizar daremos clic en el botón "Guardar":

Esta acción nos regresará al listado donde agregamos los conceptos, así el proceso quedará concluido:

| Ingreso                   |                      |          |                |                |                         |                  |
|---------------------------|----------------------|----------|----------------|----------------|-------------------------|------------------|
|                           |                      |          |                |                | Uista Previa<br>Välidar |                  |
| Conceptos Documentos Rela | acionados            |          |                |                |                         |                  |
|                           |                      |          |                |                |                         | Agregar Concepto |
| Num Identificación        | Producto Descripción | Cantidad | Valor Unitario | Descuento      | Importe                 |                  |
| 26121840                  | Cable Automotriz     | 1.000000 | 1600.000000    | 0.000000       | 1600.000000             | Ø 🛍              |
|                           |                      |          |                | SubTotal:      | \$1,600.00              |                  |
|                           |                      |          |                | Imp Tras. :    | \$0.00                  |                  |
|                           |                      |          |                | Imp Ret. ISR : | \$0.00                  |                  |
|                           |                      |          |                | Imp Ret. IVA : | \$0.00                  |                  |
|                           |                      |          |                | Total:         | \$1,600.00              |                  |

Una vez en esta pantalla damos clic en el botón "Validar". Esta acción crea un comprobante de prueba con los datos ingresados, con el fin de validar si todo es correcto para proceder a timbrado

Si la validación es correcta veremos el siguiente mensaje:

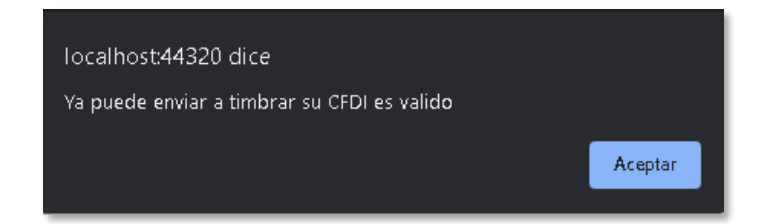

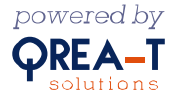

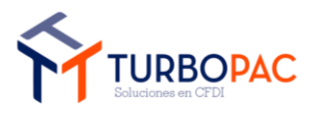

| Gerencia de Soluciones de TI                                   | Versión: 1.0      |
|----------------------------------------------------------------|-------------------|
| Documento: "Factura-FREE": Plataforma de Facturación en línea. |                   |
| Autor: TurboPac                                                | Estado: Aprobado  |
| Clave: N/A.                                                    | Fecha: 17/10/2024 |

Este mensaje muestra el botón de "Timbrar" que, al darle clic, procederá a timbrar el comprobante. Si todo es correcto seremos redirigidos a "Mis Facturas".

### 2.8. Generar Comprobante de Egresos.

Después de iniciar sesión y seleccionar al emisor con el que vamos a trabajar procederemos a generar un comprobante de egresos. Para ello, debemos iniciar sesión con los datos del cliente:

Seleccionamos al emisor con el que vamos a trabajar:

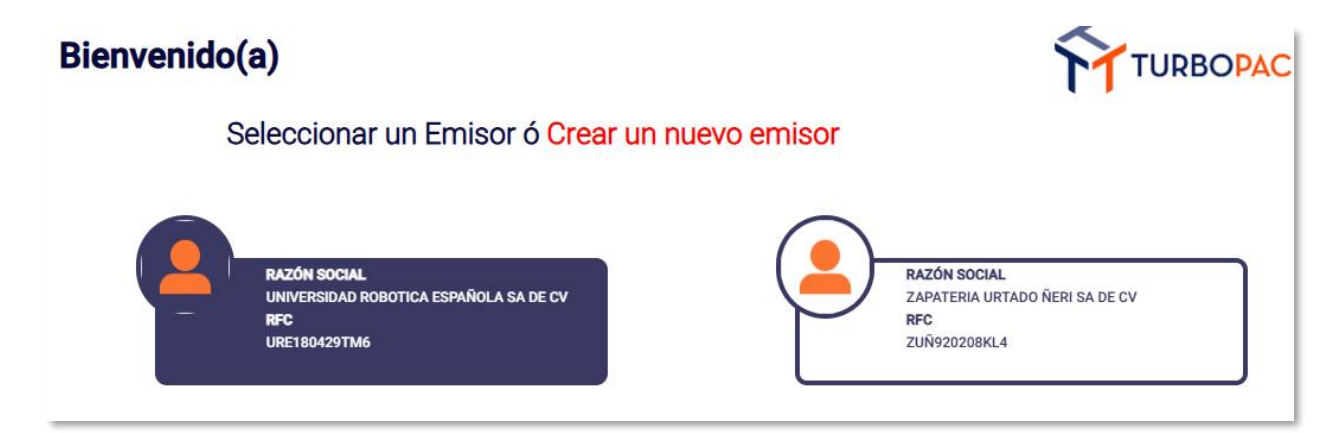

Una vez adentro damos clic en el enlace "Egresos" para crear un comprobante de egresos:

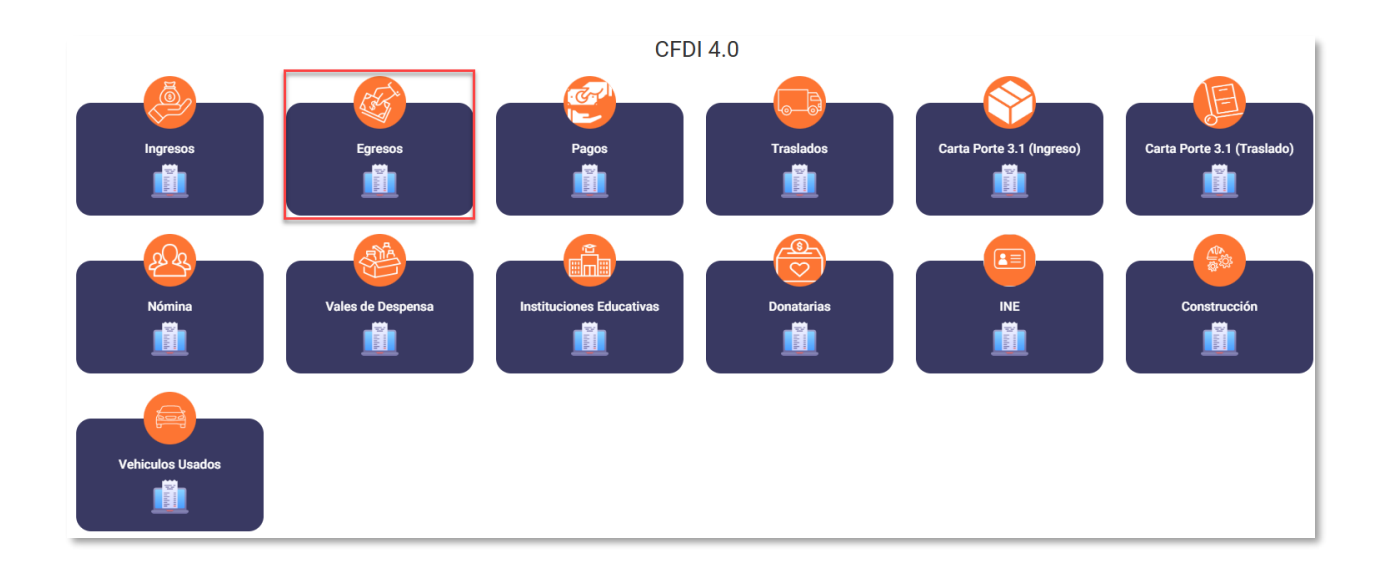

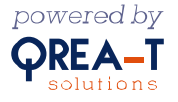

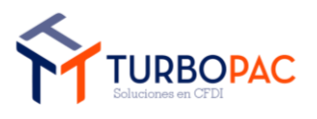

| Gerencia de Soluciones de TI                                   | Versión: 1.0      |
|----------------------------------------------------------------|-------------------|
| Documento: "Factura-FREE": Plataforma de Facturación en línea. |                   |
| Autor: TurboPac                                                | Estado: Aprobado  |
| Clave: N/A.                                                    | Fecha: 17/10/2024 |

Después de esta acción seremos redirigidos a un formulario de llenado. Al terminar de colocar la información daremos clic en el botón **"Siguiente"**. Así quedará concluida esta operación:

| Datos del Receptor                                                                                                    |                                                                                        |                                           |
|----------------------------------------------------------------------------------------------------|----------------------------------------------------------------------------------------|-------------------------------------------|
| Usar Serie y Folio 🗌                                                                                                    | Serie                                                                                  | Folio                                     |
|                                                                                                    | PruebaEgre                                                                             | PruebaEgreso2                             |
| Rfc Receptor                                                                                                    | Nombre Receptor                                                                        |                                           |
| CDO050929619                                                                                                    | CENTRO DE DISTRIBUCION ORIENTE                                                         |                                           |
| Dirección                                                                                                    |                                                                                        | SAT Código Postal                         |
| COMONFORT Y DR PALIZA SN Col. Campestre                                                                                                    |                                                                                        | 09209                                     |
| Correo Electrónico                                                                                                    |                                                                                        |                                           |
|                                                                                                    |                                                                                        |                                           |
| gerardo.roque@qrea-t.mx<br>Para más de un correo separelos por (;)                                                                                                    |                                                                                        |                                           |
| gerardo.roque@qrea-t.mx<br>Para más de un correo separelos por (;)<br>SAT Método de Pago                                                                                    | SAT Forma de Pago                                                                      | Número Cuenta Pago                        |
| gerardo.roque@qrea-t.mx<br>Para más de un correo separelos por (;)<br>SAT Método de Pago<br>PUE - Pago en una sola exhibición                                               | SAT Forma de Pago<br>V 01 - Efectivo                                                   | Número Cuenta Pago                        |
| gerardo.roque@qreat.mx<br>Para más de un correo separelos por (;)<br>SAT Método de Pago<br>PUE - Pago en una sola exhibición<br>SAT Moneda                                  | SAT Forma de Pago<br>OI - Efectivo<br>Tipo De Cambio                                   | Número Cuenta Pago                        |
| gerardo.roque@qreat.mx Para más de un correo separelos por (;) SAT Método de Pago PUE - Pago en una sola exhibición SAT Moneda MXN - Peso Mexicano                          | SAT Forma de Pago<br>01 - Efectivo<br>Tipo De Cambio<br>1.00                           | Número Cuenta Pago                        |
| gerardo.roque@qreat.mx Para más de un correo separelos por (;) SAT Método de Pago PUE - Pago en una sola exhibición SAT Moneda MXN - Peso Mexicano ca del XML               | SAT Forma de Pago<br>01 - Efectivo<br>Tipo De Cambio<br>1.00                           | Número Cuenta Pago                        |
| gerardo.roque@qreat.mx Para más de un correo separelos por (;) SAT Método de Pago PUE - Pago en una sola exhibición SAT Moneda MXN - Peso Mexicano rea del XML SAT Uso CFDI | SAT Forma de Pago<br>01 - Efectivo<br>Tipo De Cambio<br>1.00<br>SAT Doc. Tipo Relación | Número Cuenta Pago<br>Condiciones De Pago |

Nota: para generar un comprobante, cualquiera de los permitidos en el sitio gratuito (Ingresos, Egresos, Pagos), es muy importante tener a tus receptores de facturas dados de alta en el apartado de "<u>Mis Clientes</u>".

Damos clic en "**Siguiente**" para proceder al agregado de conceptos, como se muestra en la siguiente imagen:

| E            | greso                   |                      |          |                |                | Vista Previa<br>Validar |                  |
|--------------|-------------------------|----------------------|----------|----------------|----------------|-------------------------|------------------|
| Conceptos    | Documentos Relacionados |                      |          |                |                |                         |                  |
|              |                         |                      |          |                |                |                         | Agregar Concepto |
| Num Identifi | icación                 | Producto Descripción | Cantidad | Valor Unitario | Descuento      | Importe                 | -                |
|              |                         |                      |          |                | SubTotal:      | \$0.00                  |                  |
|              |                         |                      |          |                | Imp Tras. :    | \$0.00                  | _                |
|              |                         |                      |          |                | Imp Ret. ISR : | \$0.00                  |                  |
|              |                         |                      |          |                | Imp Ret. IVA : | \$0.00                  |                  |
|              |                         |                      |          |                | Total:         | \$0.00                  |                  |
|              |                         |                      |          |                |                |                         |                  |

En esta pantalla damos clic en el botón "Agregar Concepto". Esta acción nos redireccionará a un formulario:

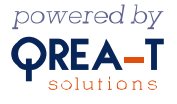

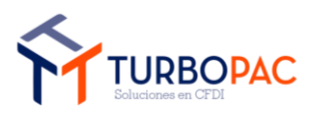

| Gerencia de Soluciones de TI                                   | Versión: 1.0      |
|----------------------------------------------------------------|-------------------|
| Documento: "Factura-FREE": Plataforma de Facturación en línea. |                   |
| Autor: TurboPac                                                | Estado: Aprobado  |
| Clave: N/A.                                                    | Fecha: 17/10/2024 |

| CFDI Concepto        |                                  |   |
|----------------------|----------------------------------|---|
|                      | Nueve Producto                   |   |
| Producto             | == Seleccionar == Veleccionar == |   |
| Cantidad *           | 1.00000                          | ] |
| Valor Unitario *     | 0.00000                          | ] |
| Descuento            | 0.00000                          | ] |
| Motivo Descuento     |                                  | ] |
| Importe              | 0.00000                          | ] |
| Objeto De Impuesto * | == Seleccionar ==                | ] |
|                      | Regresar Guardar                 |   |

Procedemos a llenar el formulario con la información que valida el comprobante, como se muestra en la siguiente imagen:

| CFDI Concepto        |                                     |   |
|----------------------|-------------------------------------|---|
|                      | Nuevo Producto                      |   |
| Producto             | 785623 - Refrigerador de 2 piezas 🗸 |   |
| Cantidad *           | 1.000000                            |   |
| Valor Unitario *     | 15000                               |   |
| Descuento            | 0.000000                            |   |
| Motivo Descuento     |                                     |   |
| Importe              | 15000                               |   |
| Objeto De Impuesto * | 01 - No Objeto de impuesto          | ~ |
|                      | Regresar Guardar                    |   |

Al dar clic en "**Guardar**" seremos redirigidos al formulario de edición de CFDI, para proceder a llenar el formulario del documento relacionado, como se muestra en la siguiente imagen:

| Conceptos | Documentos Relacionados |         |                    |
|-----------|-------------------------|---------|--------------------|
|           |                         |         | Agregar Dcto. Rel. |
| Uuid      | Es Llenado Manual       | Importe | -                  |
|           |                         |         |                    |
|           |                         |         |                    |
|           |                         |         |                    |

Procedemos a dar clic en el botón "**Agregar Docto. Rel.**". Esta acción nos redirigirá al siguiente formulario:

| CFDI Documento Relacionado |                                 |   |
|----------------------------|---------------------------------|---|
| Es Llenado Manual 🛛        |                                 |   |
| CFDI Relacionado           | == Seleccionar ==               | ~ |
| SAT Doc. Tipo Relación     | == Seleccionar Tipo Relacion == | ~ |
|                            | Regresar Guardan                |   |
|                            |                                 |   |
|                            |                                 |   |

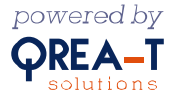

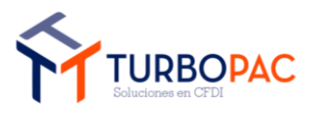

| Gerencia de Soluciones de TI                                   | Versión: 1.0      |
|----------------------------------------------------------------|-------------------|
| Documento: "Factura-FREE": Plataforma de Facturación en línea. |                   |
| Autor: TurboPac                                                | Estado: Aprobado  |
| Clave: N/A.                                                    | Fecha: 17/10/2024 |

Se nos muestra un formulario del que sólo seleccionaremos el UUID de un listado de CFDIs, que ya están previamente timbrados, como se muestra en la siguiente imagen:

| CFDI Documento Relacionado |                                                                                                    |
|----------------------------|----------------------------------------------------------------------------------------------------|
| Es Llenado Manual 📋        |                                                                                                    |
| CFDI Relacionado           | Prueba2Ma_PruebaManual2_CD0050929619_7e263cce-8caa-80bf-7d91-a632026760be                                                                                                    |
| SAT Doc. Tipo Relación     | == Seleccionar ==<br>Pruebalngr_Pruebalngreso1_CD00509296l9_c15e4f3c-e2ec-5b25-f998-1b059793b063<br>PruebaPago_PruebaPagos27_CD00509296l9_bea67e6c-bed0-1d91-1f1f-9fea93cc2a6d |
|                            | Prueba2Ma_PruebaManual2_CD0050929619_7e263cce-8caa-80bf-7d91-a632026760be                                                                                                    |
|                            |                                                                                                    |
|                            |                                                                                                    |

Seleccionamos el comprobante del listado desplegado y damos clic en "**Guardar**". Esta acción nos redirigirá al formulario de edición de CFDI.

Aparte de tener que seleccionar el Tipo de relación que tiene el documento o factura:

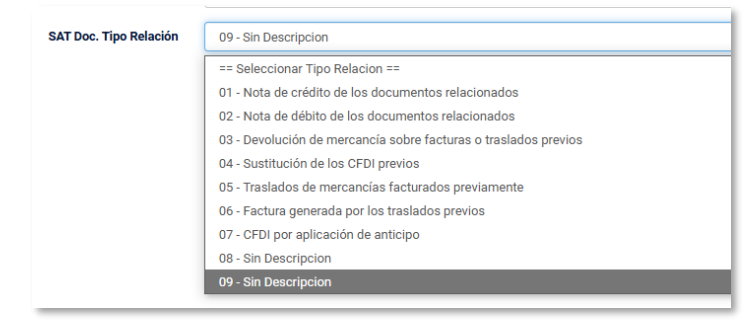

En caso de seleccionar la opción **"Es Llenado Manual"** se inhabilitará el listado de **"CFDI Relacionado**" y aparecerán los campos **"UUID"** e **"Importe"**, para que sean llenados con la información necesaria, como se muestra en la siguiente imagen:

| CFDI Documento Relacionado |                                      |
|----------------------------|--------------------------------------|
| Es Llenado Manual 🛛        |                                      |
| Uuid                       | bea67e6c-bed0-1d91-1f1f-9fea93cc2a6d |
| Importe                    | 1500.00                              |
| SAT Doc. Tipo Relación     | 09 - Sin Descripcion                 |
|                            | Regresar Guardar                     |
|                            |                                      |

Seleccionamos el comprobante del listado desplegado y damos clic en "**Guardar**". Esta acción nos redirigirá al formulario de edición de CFDI y se mostrará el documento agregado.

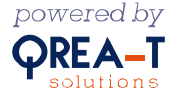

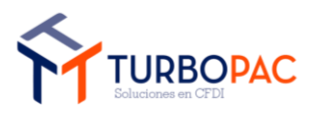

| Gerencia de Soluciones de TI                                   | Versión: 1.0      |
|----------------------------------------------------------------|-------------------|
| Documento: "Factura-FREE": Plataforma de Facturación en línea. |                   |
| Autor: TurboPac                                                | Estado: Aprobado  |
| Clave: N/A.                                                    | Fecha: 17/10/2024 |

| Conceptos Documentos Relacionados    |                   |          |   |
|--------------------------------------|-------------------|----------|---|
|                                      |                   |          |   |
| Uuid                                 | Es Llenado Manual | Importe  |   |
| 7e263cce-8caa-80bf-7d91-a632026760be |                   | 16000.00 | 1 |

Una vez en esta pantalla damos clic en el botón "**Validar**". Esta acción crea un comprobante de prueba con los datos ingresados, con el fin de validar si todo es correcto para proceder a timbrado. Si la validación es correcta veremos el siguiente mensaje:

| <b>demo40.turbopacmx.com dice</b><br>Ya puede enviar a timbrar su CFDI, es válido |         |
|-----------------------------------------------------------------------------------|---------|
|                                                                                   | Aceptar |

Este mensaje muestra el botón de **"Timbrar"** que, al darle clic, procederá a timbrar el comprobante. Si todo es correcto seremos redirigidos a **"Mis Facturas"**.

#### 2.9. Generar Comprobante de Pagos

Después de iniciar sesión y seleccionar al emisor con el que vamos a trabajar procederemos a generar un comprobante de ingresos. Seleccionamos el emisor con el que vamos a trabajar:

| Bienvenido(a)                                                                 |                                                                       |
|-------------------------------------------------------------------------------|-----------------------------------------------------------------------|
| Seleccionar un Emisor ó Crear un nue                                          | evo emisor                                                            |
| RAZÓN SOCIAL<br>UNIVERSIDAD ROBOTICA ESPAÑOLA SA DE CV<br>REC<br>URE180429TM6 | RAZÓN SOCIAL<br>ZAPATERIA URTADO ÑERI SA DE CV<br>RFC<br>ZUÑ920208KL4 |

Una vez dentro, daremos clic en el enlace de "Pagos":

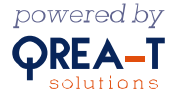

|                                                                                                    | Gerencia de Soluciones de TI                                                 | Versión: 1.0               |
|----------------------------------------------------------------------------------------------------|------------------------------------------------------------------------------|----------------------------|
| TUDRODAC                                                                                                    | Documento: "Factura-FREE": Plataforma de Facturación en línea.               |                            |
| Soluciones en CFDI                                                                                                    | Autor: TurboPac                                                              | Estado: Aprobado           |
|                                                                                                    | Clave: N/A.                                                                  | Fecha: 17/10/2024          |
|                                                                                                    |                                                                              |                            |
|                                                                                                    | CFDI 4.0                                                                     |                            |
| Ingresos<br>Ingresos<br>Ing | os<br>Pagos<br>Pagos<br>Instituciones Educativas<br>Instituciones Educativas | Carta Porte 3.1 (Traslado) |

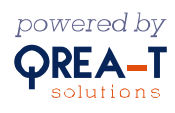

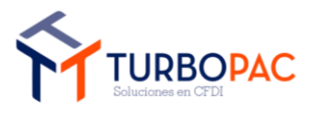

| Gerencia de Soluciones de TI                                   | Versión: 1.0      |
|----------------------------------------------------------------|-------------------|
| Documento: "Factura-FREE": Plataforma de Facturación en línea. |                   |
| Autor: TurboPac                                                | Estado: Aprobado  |
| Clave: N/A.                                                    | Fecha: 17/10/2024 |

Después de esta acción seremos redirigidos a un formulario de llenado. Procedemos a colocar la información y, al concluir, dar clic en el botón de **"Siguiente"**. Así quedará concluido el proceso.

| Salos del Receptor                                                                                                    |                                |        |              |  |
|----------------------------------------------------------------------------------------------------|--------------------------------|--------|--------------|--|
| Usar Serie y Folio 🗆                                                                                                    | Serie                          | Folio  |              |  |
|                                                                                                    | PruebaManP                     | Prue   | baManualP    |  |
| Rfc Receptor                                                                                                    | Nombre Receptor                |        |              |  |
| CDO050929619                                                                                                    | CENTRO DE DISTRIBUCION ORIENTE |        |              |  |
| Dirección                                                                                                    |                                | SAT C  | ódigo Postal |  |
| COMONFORT Y DR PALIZA SN Col. Campestre                                                                                                    |                                | 0920   | 9            |  |
| Correo Electrónico                                                                                                    |                                |        |              |  |
|                                                                                                    |                                |        |              |  |
| gerardo.roque@qrea-t.mx<br>Para más de un correo separelos por (;)                                                                                    |                                |        |              |  |
| gerardo.roque@qrea-t.mx<br>Para más de un correo separelos por (;)                                                                                    |                                |        |              |  |
| gerardo.roque@qreet.mx<br>Para más de un correo separelos por (;)<br>SAT Moneda                                                                       |                                |        |              |  |
| gerardo.roque@qreat.mx<br>Para más de un correo separelos por (;)<br>SAT Moneda<br>XXX - Los códigos asignados para las transacciones                 | *                              |        |              |  |
| gerardo.roque@qreat.mx Para más de un correo separelos por (;) SAT Moneda XXX - Los códigos asignados para las transacciones rea del XML              | ~                              |        |              |  |
| gerardo.roque@qreet.mx Para más de un correo separelos por (;) SAT Moneda XXX - Los códigos asignados para las transacciones rca del XML SAT Uso CFDI | ▼<br>SAT Doc. Típo Relación    | Export | ación        |  |

Nota: para generar un comprobante, cualquiera de los permitidos en el sitio gratuito (Ingresos, Egresos, Pagos), es muy importante tener a tus receptores de facturas dados de alta en el apartado "<u>Mis Clientes</u>".

Damos clic en el botón "**Siguiente**" para ser dirigidos al formulario de edición y proceder a la captura de información del pago, como se muestra en la siguiente imagen:

|         | Pago                    |                     |         |                           |
|---------|-------------------------|---------------------|---------|---------------------------|
|         |                         |                     |         | ☐ Vista Previa<br>Validar |
| Pago    | Documentos Relacionados |                     |         |                           |
|         |                         |                     |         | Agregar Pago              |
| Fecha   | De Pago                 | Número de Operación | Importe | ▲                         |
| 14-10-: | 2024 18:30 p. m.        | 1                   | 0.00    | 1                         |
|         |                         | SubTotal:           | \$0.00  |                           |
|         |                         | Total:              | \$0.00  |                           |
|         |                         |                     |         |                           |

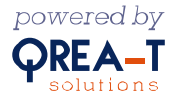

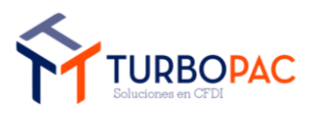

| Gerencia de Soluciones de TI                                   | Versión: 1.0      |
|----------------------------------------------------------------|-------------------|
| Documento: "Factura-FREE": Plataforma de Facturación en línea. |                   |
| Autor: TurboPac                                                | Estado: Aprobado  |
| Clave: N/A.                                                    | Fecha: 17/10/2024 |

Damos clic en el botón "Agregar Pago" para ser dirigidos al formulario, como se muestra en la siguiente imagen:

| Fecha De Pago       |                             | Número de Operación               |  |
|---------------------|-----------------------------|-----------------------------------|--|
| 14/10/2024          | F                           | 1                                 |  |
| SAT Moneda          |                             | SAT Forma De Pago                 |  |
| MXN - Peso Mexicano | ~                           | 01 - Efectivo                     |  |
| Tipo De Cambio      |                             | Importe                           |  |
| 1.00                |                             | 0.00                              |  |
| Cuenta Ordenante    | Rfc Emisor Cuenta Ordenante | Nombre Banco Ordenante Extranjero |  |
| Cuenta Beneficiario |                             | RFC Emisor Cuenta Beneficiario    |  |
|                     |                             |                                   |  |
|                     |                             |                                   |  |

Llenamos el formulario con la información necesaria y damos clic en el botón "Guardar", como se muestra en la siguiente imagen:

| С | uenta Benef | iciario |  |
|---|-------------|---------|--|
|   |             |         |  |
|   | Regresar    | Guardar |  |

Una vez capturada la información damos clic en **"Guardar**". La página se recargará para mostrar el apartado de **"Documento Relacionado**", como se muestra la siguiente imagen:

| Pago Docto. Rela | acionado     |                       |                        |                |                        |                        |
|------------------|--------------|-----------------------|------------------------|----------------|------------------------|------------------------|
|                  | Co-          |                       |                        |                |                        | Agregar Pago Dto. Rel. |
| Serie            | Folio        | Número De Parcialidad | Importe Saldo Anterior | Importe Pagado | Importe Saldo Insoluto |                        |
| PruebasN2        | PruebasN1231 | 1                     | 160.00                 | 160.00         | 0.00                   | 1                      |
|                  |              |                       |                        |                |                        |                        |

Damos clic en el botón "**Agregar Pago Dto. Rel.**". Esta acción nos redirigirá al formulario de llenado, como se muestra en la siguiente imagen:

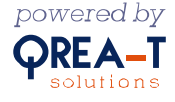

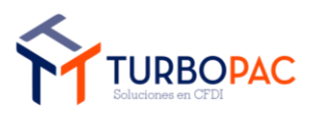

| Gerencia de Soluciones de TI                                   | Versión: 1.0      |
|----------------------------------------------------------------|-------------------|
| Documento: "Factura-FREE": Plataforma de Facturación en línea. |                   |
| Autor: TurboPac                                                | Estado: Aprobado  |
| Clave: N/A.                                                    | Fecha: 17/10/2024 |

| CFDI Pago Documento Relacionado |                  |                   |                             |
|---------------------------------|------------------|-------------------|-----------------------------|
| Serie                           | Folio            |                   | Número de Parcialidad       |
| Importe Saldo Anterior          | Importe Pagado   |                   | 1<br>Importe Saldo Insoluto |
| 0.00                            | 160.00           |                   | 0.00                        |
| Es Llenado Manual 🗆             |                  | CFDI Relacionado  |                             |
|                                 |                  | == Seleccionar == | ~                           |
| Equivalencia Doc. Rel.          |                  |                   |                             |
| BaseDR Trasladados              | BaseDR Retenidos |                   |                             |
| 0.00                            | 0.00             |                   |                             |
| Objeto Impuesto Doc. Rel.       |                  |                   | N                           |
| 01 - No Objeto de impuesto      | ~                |                   | 3                           |
| Moneda Doc. Rel.                |                  |                   |                             |
| == Seleccionar ==               | *                |                   |                             |

Procedemos a llenar el formulario, como se muestra en la siguiente imagen:

| serie                                                                                                    | Folio            | Número de Parcialidad                                                    |
|----------------------------------------------------------------------------------------------------|------------------|--------------------------------------------------------------------------|
| PruebasN2                                                                                                | PruebasN1231     | 1                                                                        |
| Importe Saldo Anterior                                                                                   | Importe Pagado   | Importe Saldo Insoluto                                                   |
| 160                                                                                                    | 160.00           | 0                                                                        |
| Es Llenado Manual 🗆                                                                                      |                  | CFDI Relacionado                                                         |
|                                                                                                    |                  | PruebasN2_PruebasN1231_CD0050929619_47e95353-153a-45de-bfef-8da48f9356c1 |
| Equivalencia Doc. Rel.                                                                                   |                  |                                                                          |
|                                                                                                    |                  |                                                                          |
|                                                                                                    | BaseDR Retenidos |                                                                          |
| BaseDR Trasladados                                                                                       |                  |                                                                          |
| BaseDR Trasladados<br>160                                                                                | 160              |                                                                          |
| BaseDR Trasladados<br>160<br>Dbjeto Impuesto Doc. Rel.                                                   | 160              |                                                                          |
| BaseDR Trasladados<br>160<br>Dbjeto Impuesto Doc. Rel.<br>01 - No Objeto de impuesto                     | 160              |                                                                          |
| BaseDR Trasladados<br>160<br>Objeto Impuesto Doc. Rel.<br>01 - No Objeto de impuesto<br>Moneda Doc. Rel. | 160              |                                                                          |

En el caso de CFDI Relacionado, será necesario seleccionarlo o sino en caso de no saber cuál, se puede hacer manual con solo darle clic a la opción de **Es Llenado Manual**, por lo cual se abrirá otro campo para ingresar el **UUID** 

| Es Llenado Manual          | Equivalencia Doc. Rel. |
|----------------------------|------------------------|
| BaseDR Trasladados         | BaseDR Retenidos       |
| 160                        | 160                    |
| Objeto Impuesto Doc. Rel.  |                        |
| 01 - No Objeto de impuesto | ~                      |
| Moneda Doc. Rel.           |                        |
| MXN - Peso Mexicano        | ~                      |
| Regresar Guardar           |                        |

Y damos clic en el botón "**Guardar**". Esta acción nos redirigirá al formulario de edición del pago, como se muestra en la siguiente imagen:

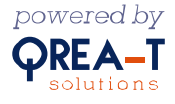

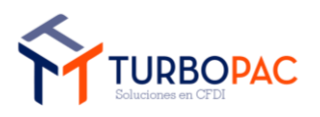

| Gerencia de Soluciones de TI                                   | Versión: 1.0      |
|----------------------------------------------------------------|-------------------|
| Documento: "Factura-FREE": Plataforma de Facturación en línea. |                   |
| Autor: TurboPac                                                | Estado: Aprobado  |
| Clave: N/A.                                                    | Fecha: 17/10/2024 |

| Pago Docto. Relacionado |           |              |                       |                        |                |                        |     |
|-------------------------|-----------|--------------|-----------------------|------------------------|----------------|------------------------|-----|
|                         |           |              |                       |                        |                | Agregar Pago Dto. Rel. |     |
|                         | Serie     | Folio        | Número De Parcialidad | Importe Saldo Anterior | Importe Pagado | Importe Saldo Insoluto |     |
|                         | PruebasN2 | PruebasN1231 | 1                     | 160.00                 | 160.00         | 0.00                   | / 🕯 |

Damos clic en el botón "**Regresar**" para ser dirigidos al formulario de edición del CFDI proceder a validar el comprobante, como se muestra en la siguiente imagen:

| Pago                         |                     |          |                         |
|------------------------------|---------------------|----------|-------------------------|
|                              |                     |          | Uista Previa<br>Validar |
| Pago Documentos Relacionados |                     |          |                         |
|                              |                     |          | Agregar Pago            |
| Fecha De Pago                | Número de Operación | Importe  | ▲                       |
| 14-10-2024 00:00 a.m.        | 1                   | 160.00   | ✓ 📋                     |
|                              | Sub Total:          | \$160.00 |                         |
|                              | Total:              | \$160.00 | -                       |

Una vez en esta pantalla damos clic en el botón **"Validar"**. Esta acción crea un comprobante de prueba con los datos ingresados, con el fin de validar si todo es correcto para proceder a timbrado.

Si la validación es correcta veremos el siguiente mensaje:

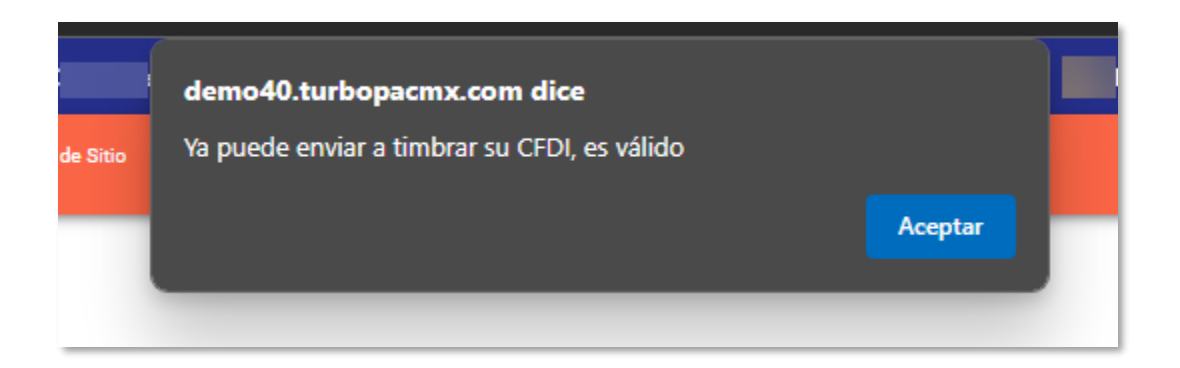

Este mensaje muestra el botón de "Timbrar" que, al darle clic, procederá a timbrar el comprobante. Si todo es correcto seremos redirigidos a "**Mis Facturas**".

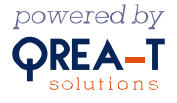

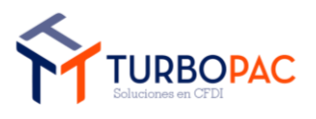

| Gerencia de Soluciones de TI                                   | Versión: 1.0      |
|----------------------------------------------------------------|-------------------|
| Documento: "Factura-FREE": Plataforma de Facturación en línea. |                   |
| Autor: TurboPac                                                | Estado: Aprobado  |
| Clave: N/A.                                                    | Fecha: 17/10/2024 |

# 2.10. Generar Comprobante de Traslados

Después de iniciar sesión y seleccionar al emisor con el que vamos a trabajar procederemos a generar un comprobante de ingresos y seleccionamos al emisor con el que vamos a trabajar:

| Bienvenido(a)                                                                |                                                                        |
|------------------------------------------------------------------------------|------------------------------------------------------------------------|
| Seleccionar un Emisor ó Crear un nuevo                                       | o emisor                                                               |
| RAZÓN SOCIAL<br>UNIVERSINAD ROBOTICA ESPAÑOLA SA DE CV<br>RC<br>URE180429TM6 | RAZÓN SOCIAL<br>ZAPATERIA URTADO ÑERI SA DE CV<br>RFC<br>ZUÑ9202038KL4 |

Una vez dentro, daremos clic en el enlace "Traslados":

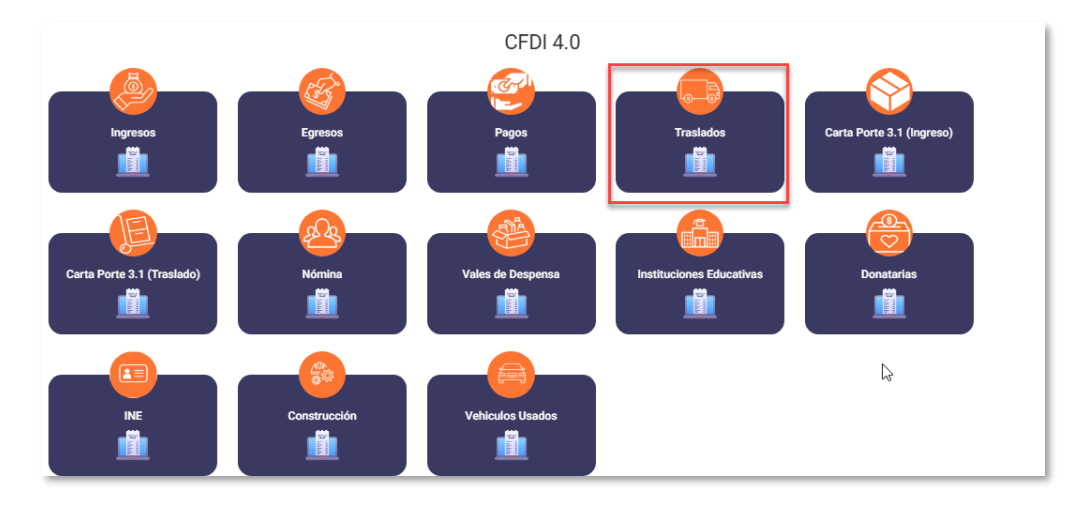

Después de esta acción seremos redirigidos al formulario de llenado. Al terminar de colocar la información daremos clic en el botón "**Siguiente**":

| Datos del Receptor   |                 |                   |
|----------------------|-----------------|-------------------|
| Usar Serie y Folio 🗌 | Serie           | Folio             |
|                      |                 |                   |
| RFC Receptor         | Nombre Receptor |                   |
| buscar               |                 |                   |
| Dirección            |                 | SAT Código Postal |
|                      |                 |                   |
| Correo Electrónico   |                 |                   |

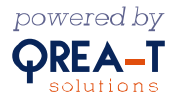

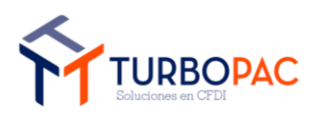

| Gerencia de Soluciones de TI                                   | Versión: 1.0      |
|----------------------------------------------------------------|-------------------|
| Documento: "Factura-FREE": Plataforma de Facturación en línea. |                   |
| Autor: TurboPac                                                | Estado: Aprobado  |
| Clave: N/A.                                                    | Fecha: 17/10/2024 |

| Pago                                                    |                     |                                 |   |                |                    |
|---------------------------------------------------------|---------------------|---------------------------------|---|----------------|--------------------|
| SAT Moneda<br>XXX - Los códigos asignados para las tran | isacciones en q 🛛 🗸 |                                 |   |                |                    |
| Acerca del XML<br>SAT USO CFDI                          |                     | SAT Doc. Tipo Relación          |   | Exportación    |                    |
| S01 - Sin efectos fiscales.                             | ~                   | == Seleccionar Tipo Relacion == | ~ | 01 - No aplica | ~                  |
|                                                         |                     |                                 |   |                | Regresar Siguiente |

Nota: para generar un comprobante, cualquiera de los permitidos en el sitio de paga (Ingresos, Egresos, Pagos, Traslados, Carta Porte), es muy importante tener a tus receptores de facturas dados de alta en el apartado de "<u>Mis Clientes</u>".

Posteriormente, procederemos a "Agregar Concepto":

| Traslado                   |                                     |          |                |                | Uista Previa<br>Validar |
|----------------------------|-------------------------------------|----------|----------------|----------------|-------------------------|
| Conceptos Documentos Relac | cionados Información Aduanera Parte |          |                |                |                         |
|                            |                                     |          |                |                | Agregar Concepto        |
| Num Identificación         | Producto Descripción                | Cantidad | Valor Unitario | Descuento      | Importe                 |
|                            |                                     |          |                | SubTotal:      | \$0.00                  |
|                            |                                     |          | Jan Barris     | Imp Tras. :    | \$0.00                  |
|                            |                                     |          |                | Imp Ret. ISR : | \$0.00                  |
|                            |                                     |          |                | Imp Ret. IVA : | \$0.00                  |

Esta acción nos redireccionará a un formulario como el que se muestra en la siguiente imagen:

| CFDI Concepto        |                                                                                     |          |         |   |
|----------------------|-------------------------------------------------------------------------------------|----------|---------|---|
|                      |                                                                                     | Nuevo Pr | roducto |   |
| Producto             | 78101802 - Servicio de traslado de 5 refrigeradores de mostrador vía autotransporte | Buscar   | 1       |   |
| Cantidad *           | 1.000000                                                                            |          |         |   |
| Objeto De Impuesto * | == Seleccionar ==                                                                   |          |         | ~ |
|                      | Regresar Guardar                                                                    |          |         |   |

Llenamos el formulario y damos clic en el botón "Guardar". Esta acción nos llevará al formulario de edición de CFDI, donde procederemos a llenar los formularios correspondientes a "Información Aduanera" y "Parte".

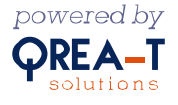

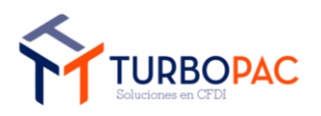

| Gerencia de Soluciones de TI                                   | Versión: 1.0      |
|----------------------------------------------------------------|-------------------|
| Documento: "Factura-FREE": Plataforma de Facturación en línea. |                   |
| Autor: TurboPac                                                | Estado: Aprobado  |
| Clave: N/A.                                                    | Fecha: 17/10/2024 |

| Conceptos   | Documentos | Relacionados Información Aduanera Parte                                  |        |          |                |                |          |                  |
|-------------|------------|--------------------------------------------------------------------------|--------|----------|----------------|----------------|----------|------------------|
|             |            |                                                                          | ar and |          |                |                |          | Agregar Concepto |
| Num Identif | icación    | Producto Descripción                                                     |        | Cantidad | Valor Unitario | Descuento      | Importe  | <b>^</b>         |
| 78101802    |            | Servicio de traslado de 5 refrigeradores de mostrador vía autotransporte |        | 1.000000 | 0.000000       | 0.000000       | 0.000000 | 0                |
|             |            |                                                                          |        |          |                | SubTotal:      | \$0.00   |                  |
|             |            |                                                                          |        |          |                | Imp Tras. :    | \$0.00   | _                |
|             |            |                                                                          |        |          |                | Imp Ret. ISR : | \$0.00   |                  |

Procedemos a llenar el formulario de información aduanera y damos clic en el botón "Información Aduanera".

| Conceptos Documentos Relacionados | Información Aduanera | Parte                        |
|-----------------------------------|----------------------|------------------------------|
|                                   |                      | Agregar información aduanera |
| NumeroPedimento                   |                      |                              |
|                                   |                      |                              |

En esta pestaña damos clic en el botón "Agregar Información Aduanera" y procedemos a llenar el formulario:

| CFDIInformacionAduanera |                  |
|-------------------------|------------------|
| NumeroPedimento         |                  |
|                         | Regreaar Guardar |

Damos clic en el botón "**Guardar**". Esta acción nos regresará al formulario de edición del CFDI para proceder a llenar el formulario de "**Parte**".

| Conceptos    | Documentos Relacionados Información Aduanera | Parte    |        |             |               |         |               |
|--------------|----------------------------------------------|----------|--------|-------------|---------------|---------|---------------|
|              |                                              |          |        |             |               |         | Agregar parte |
| ClaveProdSer | v Noldentificacion                           | Cantidad | Unidad | Descripcion | ValorUnitario | Importe |               |
|              |                                              |          |        |             |               |         |               |
|              |                                              |          |        |             |               |         |               |

Damos clic en el botón "Agregar Parte" Esta acción nos redirigirá al siguiente formulario:

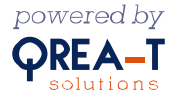

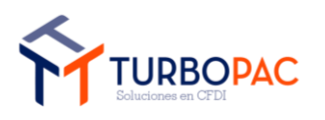

| Gerencia de Soluciones de TI                                   | Versión: 1.0      |
|----------------------------------------------------------------|-------------------|
| Documento: "Factura-FREE": Plataforma de Facturación en línea. |                   |
| Autor: TurboPac                                                | Estado: Aprobado  |
| Clave: N/A.                                                    | Fecha: 17/10/2024 |

| CFDIParte        |                  |  |  |  |
|------------------|------------------|--|--|--|
| ClaveProdServ    |                  |  |  |  |
| Noldentificacion |                  |  |  |  |
| Cantidad         | 0.00             |  |  |  |
| Unidad           |                  |  |  |  |
| Descripcion      |                  |  |  |  |
| ValorUnitario    | 0.00             |  |  |  |
| Importe          | 0.00             |  |  |  |
|                  | Regresar Guardar |  |  |  |

Procedemos a llenar el formulario y damos clic en el botón "**Guardar**". Esta acción nos redirigirá a la pantalla de edición de CFDI, como se muestra en la siguiente imagen:

| Tr           | aslado                     |                     |             |                  |               |                  |               |
|--------------|----------------------------|---------------------|-------------|------------------|---------------|------------------|---------------|
|              |                            |                     |             |                  |               | □ Vista<br>Valid | Previa<br>ar  |
| Conceptos    | Documentos Relacionados II | nformación Aduanera | Parte       |                  |               |                  |               |
|              |                            |                     |             |                  |               |                  | Agregar parte |
| ClaveProdSer | v Noldentificacio          | n Can               | idad Unidad | Descripcion      | ValorUnitario | Importe          | ▲             |
| 12356789     | 1234                       | 1.00                | Kilograr    | no Datos pruebas | 100.00        | 100.00           | 1             |
|              |                            |                     |             |                  |               |                  |               |

Una vez en esta pantalla damos clic en el botón "**Validar**". Esta acción crea un comprobante de prueba con los datos ingresados, con el fin de validar si todo es correcto para proceder a timbrado.

Si la validación es correcta veremos el siguiente mensaje:

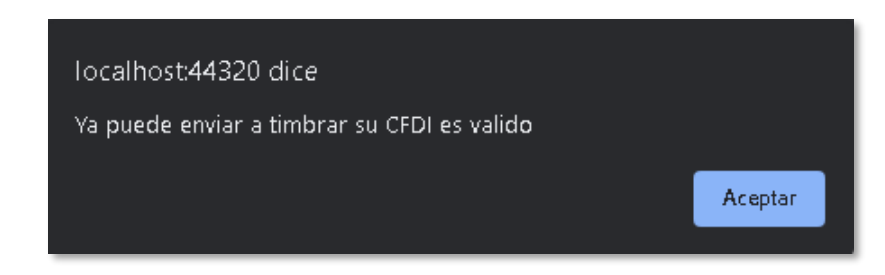

Este mensaje muestra el botón de "Timbrar" que, al darle clic, procederá a timbrar el comprobante. Si todo es correcto seremos redirigidos a "**Mis Facturas**".

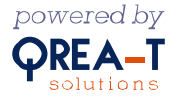

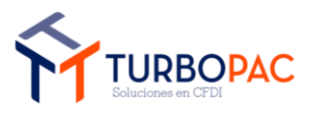

| Gerencia de Soluciones de TI                                   | Versión: 1.0      |
|----------------------------------------------------------------|-------------------|
| Documento: "Factura-FREE": Plataforma de Facturación en línea. |                   |
| Autor: TurboPac                                                | Estado: Aprobado  |
| Clave: N/A.                                                    | Fecha: 17/10/2024 |

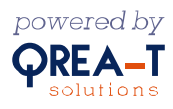